Visual Basic 程式設計 資料庫 資料庫基本觀念簡介 資料表建立 資料庫元件及資料感知元件使用

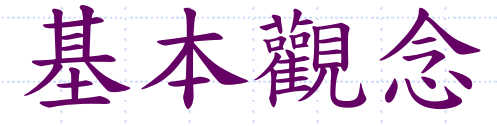

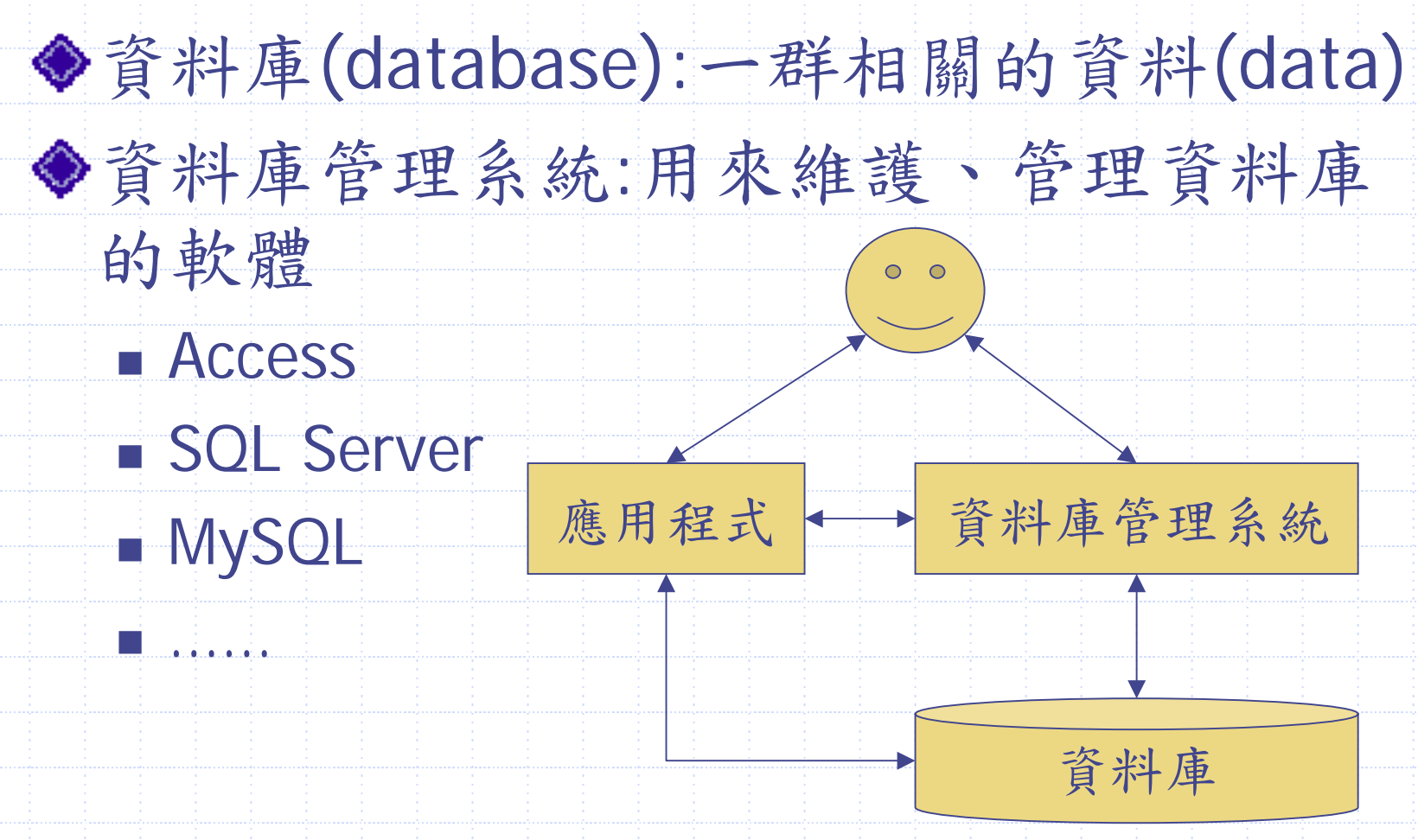

# 關聯式資料庫(Relational Database)

◆目前最常用的資料庫形式
◆兩大元素
■表格(table)
■ 關聯(relation)

| 主本 | 欠 ( | ta | h | Δ |
|----|-----|----|---|---|
| 化小 | 5   |    | N |   |

### Table:Employee

| Schema → | 代號         | 姓名  | 部門     | 薪資    | 部門位置 |
|----------|------------|-----|--------|-------|------|
| Row      | 00001      | 李小輝 | A001   | 10000 | 台北   |
|          | 00002      | 連阿戰 | A001   | 8000  | 台北   |
|          | 00003      | 陳阿扁 | A002   | 11000 | 高雄   |
| F        | Primary Ke | y   | Column |       |      |

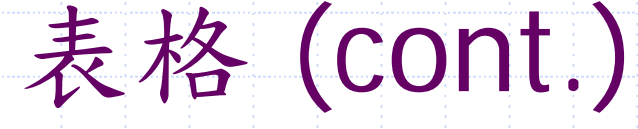

◆Row:又稱record→一筆記錄 令Column:又稱attribute→欄位 ◆Primary key:用來區分不同的記錄 ■代碼、身份證號碼..... ◆Schema:用來描述每個欄位的規格 ■ 字元、數字..... ■ 可否重覆

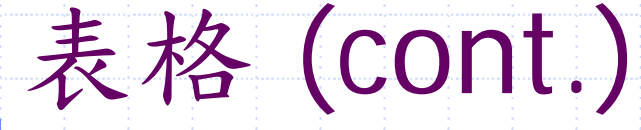

#### Universal table: ■把所有的東西都放在同一個表格中 姓名 姓别 住址 電話 部門 代碼 部門 部門 雷話 位置 ♦缺點: ■ 資料重覆量大 ■ 更新速度慢

# 正規化 (Normalization)

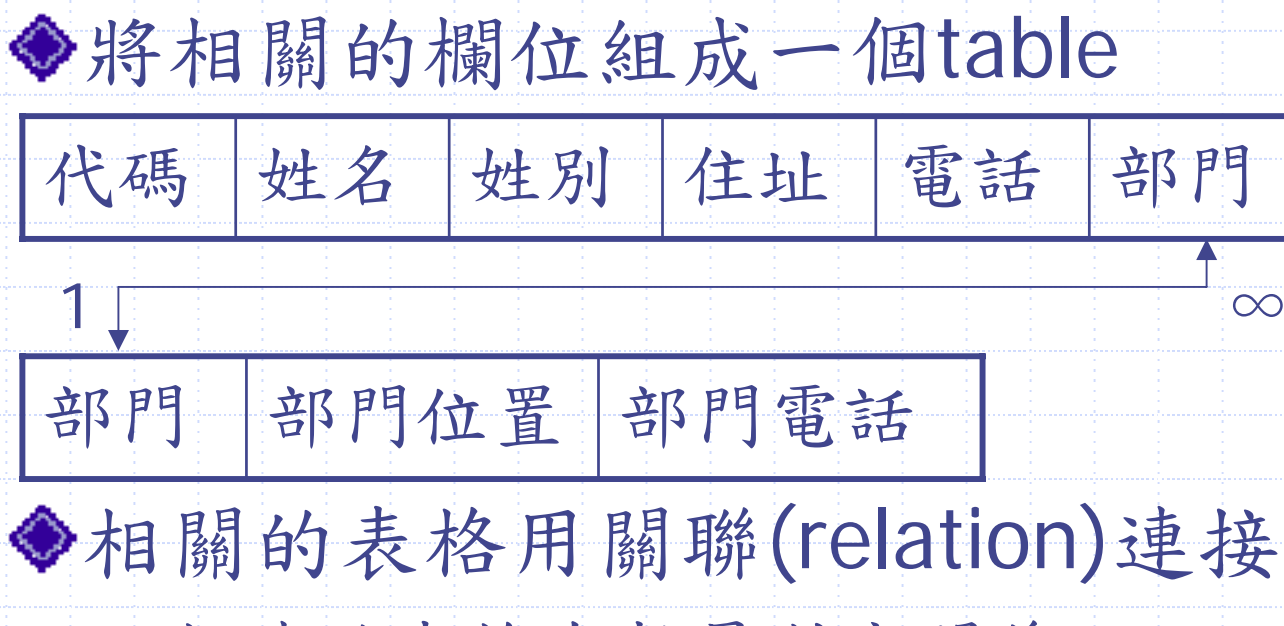

■相連的表格有數量對應關係

Visual Basic 程式設計 資料庫 資料庫基本觀念簡介 資料表建立 資料庫元件及資料感知元件使用

## 資料庫與資料表

學生資料庫(student)

◆一個Access資料庫(Database)是由一個或多個資料 表(Table)所組成。而每個資料表又由一些相關的資 料欄(Data Field)組成,每個資料欄都配合要存放 的資料性質與大小,而有其資料型態(Data Type), 如下:

基本:

|            | 字颁 | 5 ш Бую  |          |
|------------|----|----------|----------|
| 次业(hasia)  | 姓名 | 4個中文字    | (8個Byte) |
| 貝 种(Dasie) | 地址 | 30 個Byte |          |
|            | 電話 | 8 個 Byte |          |
|            |    |          |          |

/ 顔睫 5/回 D....

建立資料庫

#### 基本資料表

| 學號    | 姓名 | 地址                | 電話       |
|-------|----|-------------------|----------|
| 92001 | 許一 | 台北市北投區<br>一德街100號 | 92920001 |
| 92002 | 陳二 | 永和市二水路<br>78號2F   | 92920002 |
| 92003 | 張三 | 三重市三重路<br>167 號5F | 92920003 |
| 92004 | 李四 | 中和市四平街<br>67 號 3F | 92920004 |
| 92005 | 王五 | 台北市五常街<br>60 號 2F | 92920005 |

#### 成績資料表

| 學號    | 國文成績 | 英文成績 |
|-------|------|------|
| 92001 | 82   | 91   |
| 92002 | 78   | 68   |
| 92003 | 81   | 79   |
| 92004 | 76   | 85   |
| 92005 | 83   | 87   |

#### 1. 執行【增益集/資料庫管理員】指令。

| 🔓 Projectl - Mi         | crosoft V      | isual Ba: | aic [設計] |             |       |      |                 |          |                 | <b>. . .</b>  |
|-------------------------|----------------|-----------|----------|-------------|-------|------|-----------------|----------|-----------------|---------------|
| 檔案(F) 編輯(E)             | <b>檢視(</b> ()) | 專案們       | 格式())    | <u> </u> () | 執行(R) | 查詢() | ]) <b>圓</b> 表([ | )        | 增益集(A) 視窗(W     | ) 說明(出)       |
| <b>∳</b> • <b>†</b> • ∎ | <b>2</b>       | より        | d 🔒 🛱    | 50          | k     | II   | **              | a y %    | 資料庫管理員()        | D. 🔪 🖄        |
| L D L: Q                |                |           |          |             |       |      |                 |          | 増益功能管理員<br>一件服務 | Į( <u>A</u> ) |
| X                       |                |           |          |             | -     |      |                 | <b>.</b> | JUITAR43        | <u> </u>      |
|                         |                |           |          |             |       |      |                 |          |                 |               |
|                         |                |           |          |             |       |      |                 |          |                 |               |

#### 2.出現「資料庫管理員」視窗,再執行【檔案/新 增/Microsoft Access/Version 7.0MDB】指令。

| 🗖 VisData                                               |                                              |   |                             |
|---------------------------------------------------------|----------------------------------------------|---|-----------------------------|
| 檔案 图 工具 团 視窗                                            | 5(W) 說明(H)                                   |   |                             |
| 開啓資料庫(○)… ▶                                             | <b>#</b> 🛋 🖄 📹                               | - |                             |
| 新增(N) ▶                                                 | Microsoft Access( <u>M</u> )                 | • | Version 2.0 MDB( <u>2</u> ) |
| 關閉(C)                                                   | Dbase(D)                                     | • | Version 7.0 MDB(7) 📐        |
| 匯入/匯出(E)<br>工作區( <u>W</u> )<br>錯誤(E)                    | FoxPro(F)<br>Paradox(P)<br>ODBC(O)<br>文字檔(T) | ; |                             |
| 壓縮 MDB( <u>M</u> ) ▶ <sup>上</sup><br>修復 MDB( <u>R</u> ) |                                              |   |                             |
| 離開(X)                                                   |                                              |   |                             |

建立資料庫 (cont.)

 出現下圖的對話方塊,再在「儲存於」方塊選取(或 新增)要建立資料庫的資料夾,及在「檔案名稱」方 塊輸入要建立的資料庫名稱,如下:

| 1. 100 100 000 000 | 請選取欲建立的 | Microsoft Acc | ess 資料庫                      |       |          | ? 🔀        |
|--------------------|---------|---------------|------------------------------|-------|----------|------------|
| 1. 遼取磁碟=           | 儲存於①:   | db 🔁          |                              | ] 💠 🖻 |          |            |
| 機與資料               | A       |               |                              |       |          |            |
| 夾                  | 我最近的文件  |               |                              |       |          |            |
|                    |         |               |                              |       |          |            |
|                    | 桌面      |               |                              |       |          |            |
|                    | $\geq$  |               |                              |       |          |            |
|                    | 我的文件    |               |                              |       |          |            |
|                    | # 45 mm |               |                              |       | _ 2      | W. IL An   |
|                    | 我的電腦    |               |                              |       | -2.      | 497 FC 302 |
| 山北山山               | 網路上的芳鄰  |               |                              |       |          |            |
| 2. 榈八贝们            |         |               |                              |       |          |            |
| 库名稱                |         | 檔名(11):       | student                      |       | <u> </u> | 儲存③        |
|                    |         | 仔皙頬型(1):      | Microsoft Access MDB (*.mdb) |       | <u> </u> | 4X7H       |

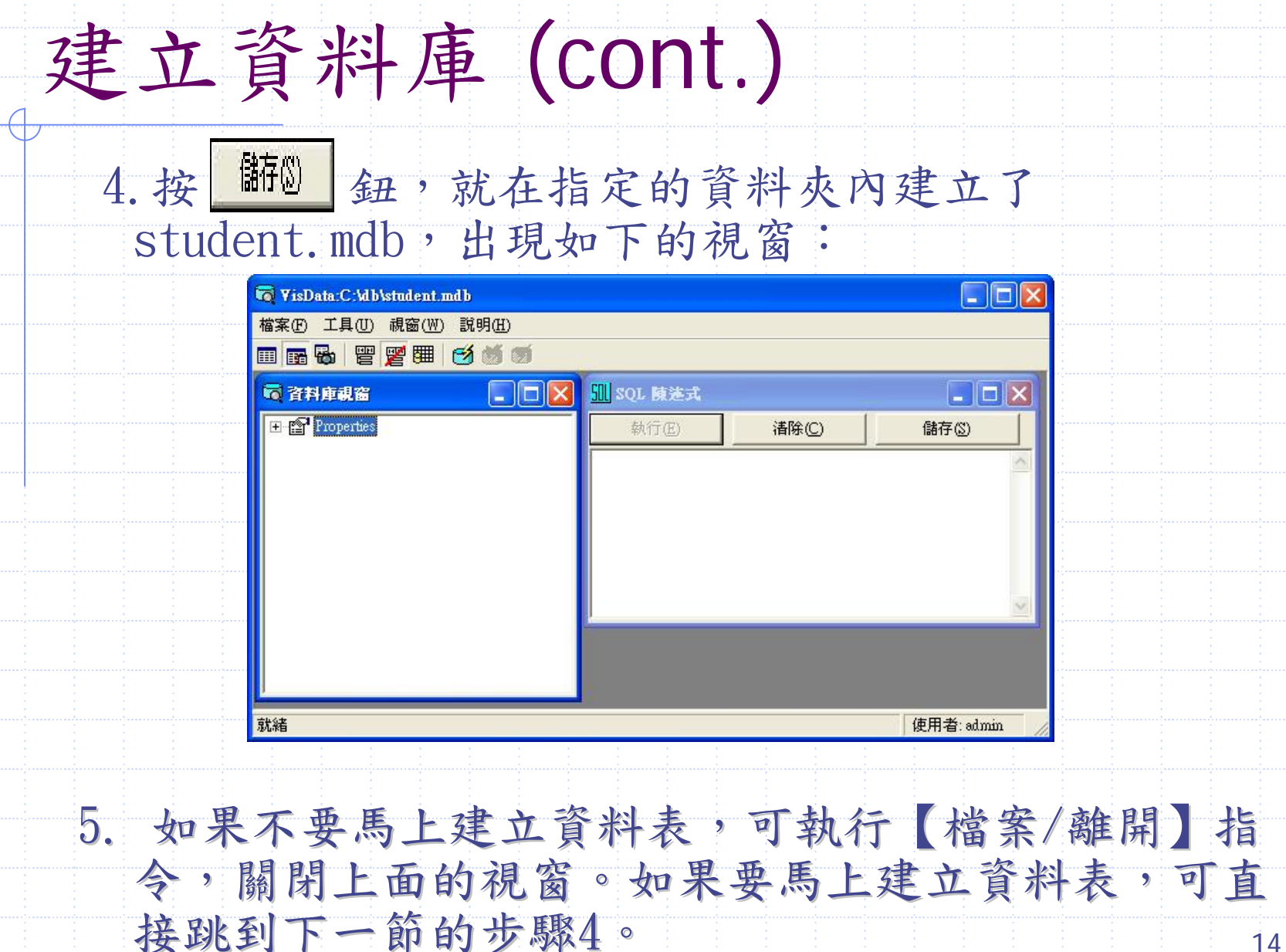

建立資料表

假設要利用VB,在上一節建立的student.mdb資料庫中建立資料表 basic,其步驟如下:

 執行【增益集/資料庫管理員】指令,出現「資料庫管理員」 視窗,再執行【檔案/開啟資料庫/Microsoft Access】指令。

| 🔯 VisData                   |                                               |
|-----------------------------|-----------------------------------------------|
| 檔案(王) 工具(四) 視窗(3            | №) 説明(H)                                      |
| 開啓資料庫(○) ▶                  | Microsoft Access(M)                           |
| 新增(N) ▶<br>關閉( <u>C</u> )   | Dbase(D)<br>FoxPro(F)                         |
| 匯入/匯出(正)<br>工作區(Ψ)<br>錯誤(正) | Paradox(P) ▶<br>Excel(E)<br>文字檔(I)<br>ODBC(O) |

建立資料表 (cont.)

開啟如下的對話方塊,選取資料庫所在的資料夾與資料庫名稱後,再按

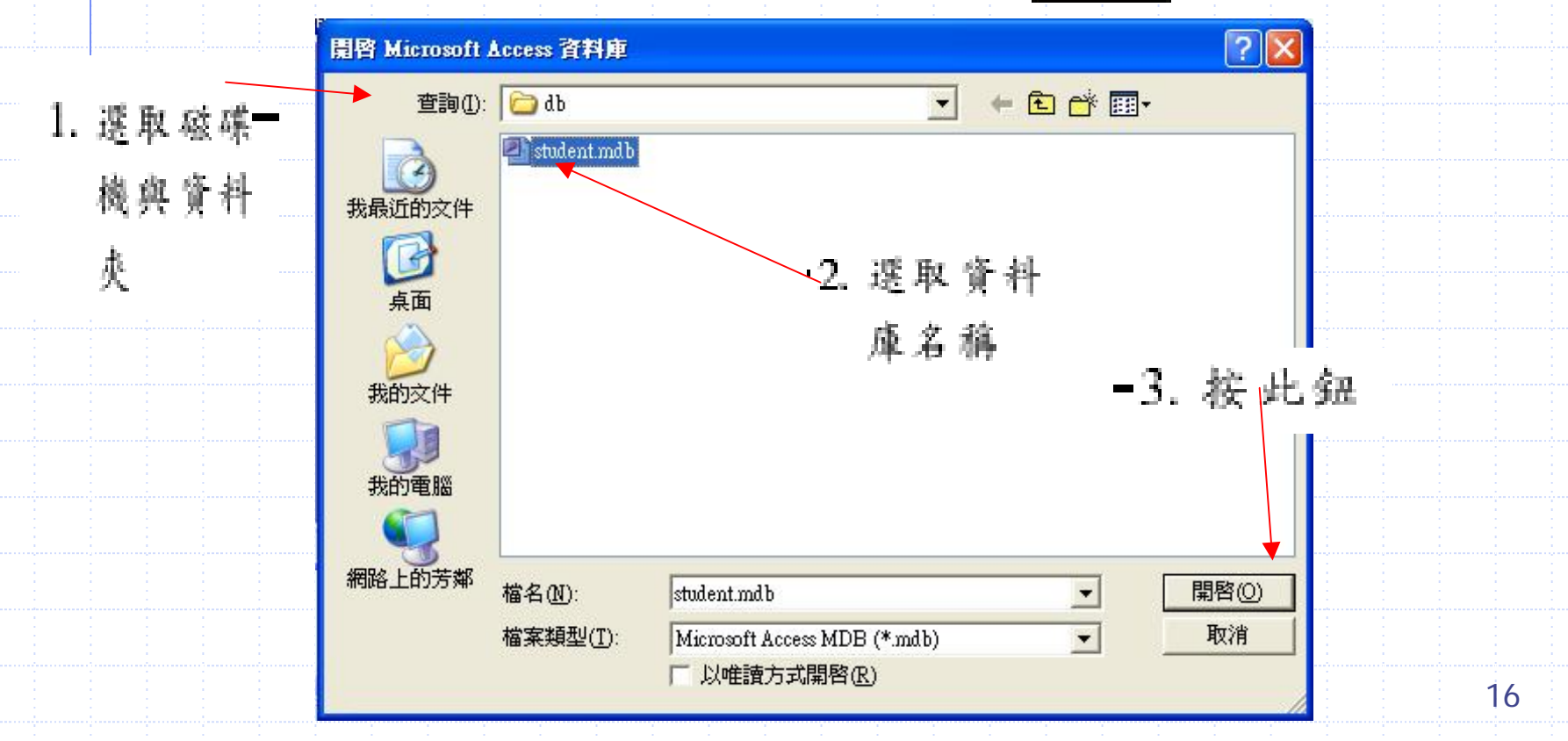

 開啟如下的對話方塊,在「資料庫視窗」內按滑鼠右 鍵,再執行快顯功能表中的「新增資料表」指令。

|                                                      | <ul> <li>▼isData:C:\db\student.mdb</li> <li>檔案(P) 工具(U) 視窗(W) 説明(H)</li> <li>Ⅲ 1 日 日 日 1 日 1 日 1 日 1 日 1 日 1 日 1 日 1</li></ul> |                               |                |
|------------------------------------------------------|----------------------------------------------------------------------------------------------------|-------------------------------|----------------|
| <ol> <li>在此視窗按<br/>滑鼠右鍵</li> <li>3. 執行此指令</li> </ol> | <ul> <li>○ 資料庫親窗</li> <li>□ ○</li> <li>■ Properties</li> <li>重新整理清單</li> <li>● 新增資料表(1)</li> </ul>                             | <mark>Ⅲ SQL 陳溠式</mark><br>執行④ | ■ ■ X<br>儲存(S) |
|                                                      |                                                                                                    |                               |                |
|                                                      | 就緒                                                                                                    |                               | 使用者: admin     |

 出現如下的「資料表結構」對話方塊,就可建立資料 表。假如要建立資料表basic,可在「資料表名稱」方 塊輸入basic後,再按新增資料欄(A) 鈕

|                                                                                                    | ▼ 資料表名稱(N): basic      |          |               |
|----------------------------------------------------------------------------------------------------|------------------------|----------|---------------|
| 输入资料-                                                                                                    | 資料欄清單(E):              | 名稱: 「    |               |
| 表名稱                                                                                                    |                        | 型態:      | ▶ 長度固定        |
| of the set of the set |                        | 大小: 「    | ▶ 長度可變        |
|                                                                                                    |                        | 排序依據: 「  | ▶ 自動遞增        |
|                                                                                                    |                        |          | 匚 允許資料長度為認    |
|                                                                                                    |                        | 欄位順序: 「  | 「 必須有値        |
|                                                                                                    |                        | 驗證規則提示:「 |               |
|                                                                                                    | +                      | 驗證規則: 「  |               |
|                                                                                                    | ▼ 新增資料欄(A) 移除資料欄(R)    | 預設値: 「   |               |
|                                                                                                    | ·<br>索引清單( <u>ێ</u> ): | 名稱:      |               |
| 2. 按此纽-                                                                                                    |                        | ┏ 主要索引   | □ 值爲唯一 □ 外部索引 |
|                                                                                                    | 1                      | ┏ 必須有値   | 厂 忽略 Null 值   |
|                                                                                                    | 新増索引① 移除索引( <u>M</u> ) | 資料欄:     |               |
|                                                                                                    |                        | -        | 1             |

出現如下的「新增資料欄」對話方塊,再輸入第一個資料欄的名稱、型態與大小,然後按「確定」鈕。

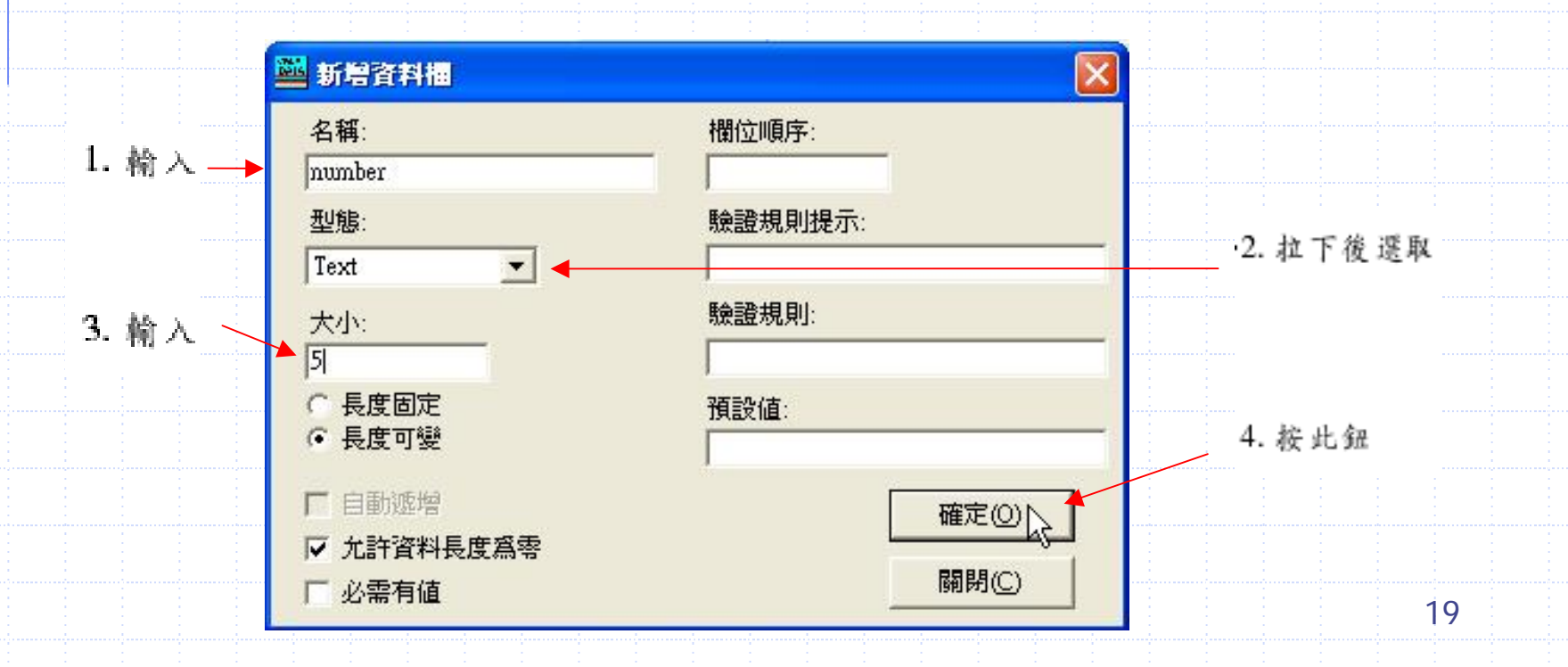

## 【說明】拉下「型態」的列示方塊,便可 選用所要的資料型態,如下:

型態:

Text

| Long      |  |
|-----------|--|
| Currency  |  |
| Single    |  |
| Double    |  |
| Date/Time |  |
| Text      |  |
| Binary    |  |
| Memo      |  |

6. 再如上一步驟,依序輸入如下表的第2、

3、4個資料欄的名稱、型態與大小:

| 項目        | 資料欄名稱   | 資料型態 | 大小       |
|-----------|---------|------|----------|
| 資料欄1:學號   | number  | Text | 5 Bytes  |
| 資料欄2:姓名   | name    | Text | 8 Bytes  |
| 資料欄3:地址   | address | Text | 30 Bytes |
| 資料欄4:電話號碼 | tel     | Text | 8 Bytes  |
|           |         |      | 2        |

建立資料表 (cont.)

## ◆最後按 關○ 鈕,就關閉新增資料欄方 塊,回到「資料表結構」方塊,如下:

|         | 資料表結構             |         |      |             |               |
|---------|-------------------|---------|------|-------------|---------------|
|         | 資料表名稱(N): basic   |         |      |             |               |
| 建立的文    | 資料欄清單(E):         | 名稱:     | tel  |             |               |
| * I M & | number<br>name    | 型態:     | Text | - □ 長度      | 使固定           |
| 資料欄     | address<br>tel    | 大小:     | 8    | _<br>同 長度   | 使可變           |
|         | <b></b>           | 排序依據:   | 1024 |             | 的遞增           |
|         |                   |         |      | ☞ 九割        | <b>音料長度爲零</b> |
|         |                   | 欄位順序:   | 0    | —<br>一 止 必须 | 頁有値           |
|         |                   | 驗證規則提示: | :    |             |               |
|         | 1                 | 驗證規則:   | -    |             |               |
|         | 新增資料欄(A) 移除資料欄(R) | 預設値:    |      |             |               |
|         |                   | 名稱:     |      |             |               |
|         |                   | 「主要索引   | □ 値類 | 郭唯一         | ▶ 外部索引        |
|         |                   | ┏ 必須有値  | □ 忽雨 | 各 Null 値    |               |
|         | 新增索引① 移除索引(M)     | 資料欄:    |      |             |               |
|         | 建立資料表(B) 人        | 關閉(C)   |      |             |               |

建立資料表 (cont.)

#### 7. 按 <sup>\_\_\_\_\_\_\_</sup> 鈕,就完成資料表basic 的建立,再回到「資料庫管理員」視窗。

| G VisData:C:\db\student.m<br>檔案(F) 工具(U) 視窗(W)<br>Ⅲ ■ ■ ■ ■ ■ ■ ■ ■  | db<br>說明(H) |                                        |                    |
|----------------------------------------------------------------------|-------------|----------------------------------------|--------------------|
| <ul> <li>公 資料庫視窗</li> <li>● Properties</li> <li>● ● basic</li> </ul> |             | <mark>凱</mark> SQL <b>陳達式</b><br>執行(E) | <br>■ ■ ×<br>儲存(©) |
|                                                                      |             |                                        |                    |
|                                                                      |             |                                        |                    |
| 就緒                                                                   |             |                                        | 使用者: admin         |

8. 重覆步驟3~7, 再新增資料表score及其 內的資料欄如下:

| 項目            | 資料欄名稱   | 資料型態    | 大小      |
|---------------|---------|---------|---------|
| 資料欄1:學號       | number  | Text    | 5 Bytes |
| 資料欄2:國文<br>成績 | chinese | Integer | 2 Bytes |
| 資料欄3:英文<br>成績 | english | Integer | 2 Bytes |

建立資料表 (cont.)

## ◆完成後,「資料庫視窗」的內容如下:

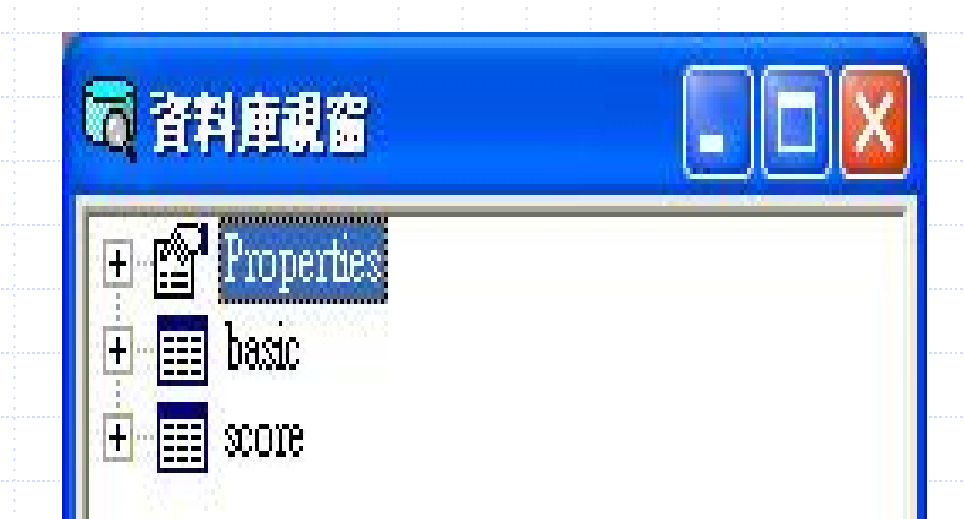

◆您也可以使用Microsoft Access或其他 資料庫軟體建立資料庫以及資料表。

在資料表輸入資料記錄

建立資料表後,就可以輸入資料記錄 (Data Record)的內容,其方法有二:

一、直接利用資料管理員來輸入資料記錄。
 (不必設計程式)
 二、另外設計程式,用來輸入資料記錄的內容。

我們先介紹第一種方法,利用資料管理員輸入basic資料表的資料記錄(如下表),其步驟如下:

| 在資料表輸入資料記錄 (cont.) |              |                 |                |  |  |
|--------------------|--------------|-----------------|----------------|--|--|
| Number<br>(學號)     | Name<br>(姓名) | Address<br>(地址) | Tel<br>(電話號碼)  |  |  |
| 92001              | 許—           | 台北市北投區一德街100號   | 92920001       |  |  |
| 92002              | 陳二           | 永和市二水路78號2F     | 92920002       |  |  |
| 92003              | 張三           | 三重市三重路167號5F    | 92920003       |  |  |
| 92004              | 李四           | 中和市四平街67號3F     | 92920004       |  |  |
| 92005              | 王五           | 台北市五常街60號2F     | 92920005<br>27 |  |  |

## 在資料表輸入資料記錄 (cont.)

 在「資料庫視窗」的資料表名稱basic 上,連按兩下滑鼠左鍵,開啟其對話方 塊,如下:

| 🗟 動態集 :basic                               |           |                |       |
|--------------------------------------------|-----------|----------------|-------|
| 新增(A)                                      | 編輯(E)     | 刪除(D)          | 關閉(C) |
| 排序③                                        | 篩選(])     | 移動( <u>M</u> ) | 尋找·E  |
| 資料欄名稱:<br>number:<br>name:<br>sex:<br>tel: | 值 (F4=單項相 | <b>檢視)</b>     |       |

在資料表輸入資料記錄 (cont.)

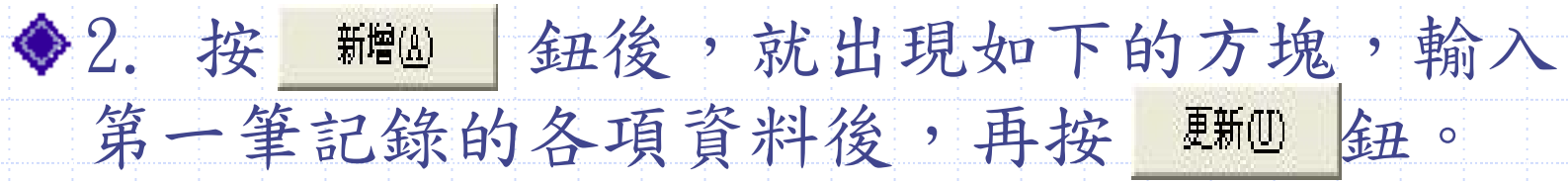

|       | 🗟 動態集:basic       |                      |    |
|-------|-------------------|----------------------|----|
|       |                   | 新U D 取消C             |    |
|       | 資料欄名稱:<br>number: | 值 (F4=單項檢視)<br>92001 |    |
|       | name:             | 許一                   |    |
|       | address:          | 台北市北投區一德街38號         |    |
|       | tel:              | 92920001 <br>▶ 新增資料錄 |    |
| 3. 仿照 | 鼠上一步     □        | 驟,再依序輸入第2~5筆記錄的      | 勺資 |
| 料,    | 完成後再              | 按 關股 鈕,結束資料記錄        | 的  |
| 輸入    | 工作。最              | 後再建立score資料記錄。       | 29 |

## 操作補充說明

#### 【說明】

1. 可利用鍵盤上的按鍵來切換資料記錄,其功能如下:

→:切換到下一筆
Home::切換到最前面一筆
End::切換到最後面一筆

- 2. 「動態集」對話方塊中,常用按鈕的功能如下:
  - <u>新增</u> : 要在資料庫的最後增加一筆資料記錄。
    - 编輯 E 編輯 目前資料記錄的內容。

Visual Basic 程式設計 資料庫 資料庫基本觀念簡介 資料表建立 資料庫元件及資料感知元件使用

使用資料庫元件

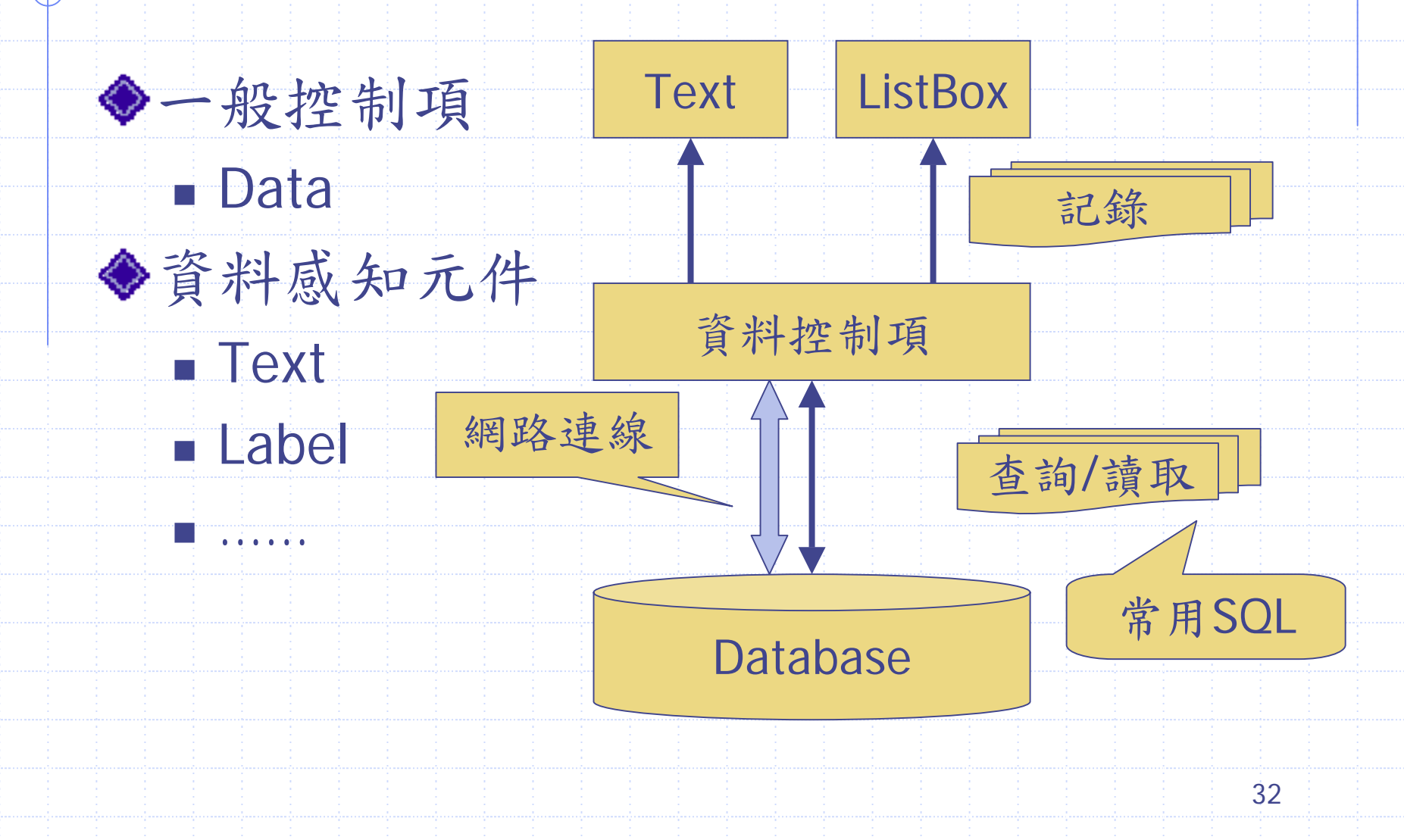

## ADO與資料庫

◆ADO是Active Data Objects的縮寫,是 Microsoft公司制定的資料庫連結架構, 作為應用程式與資料來源之間的溝通橋 樑,可提供應用程式存取資料庫中的資 料之介面,其情況如下圖:

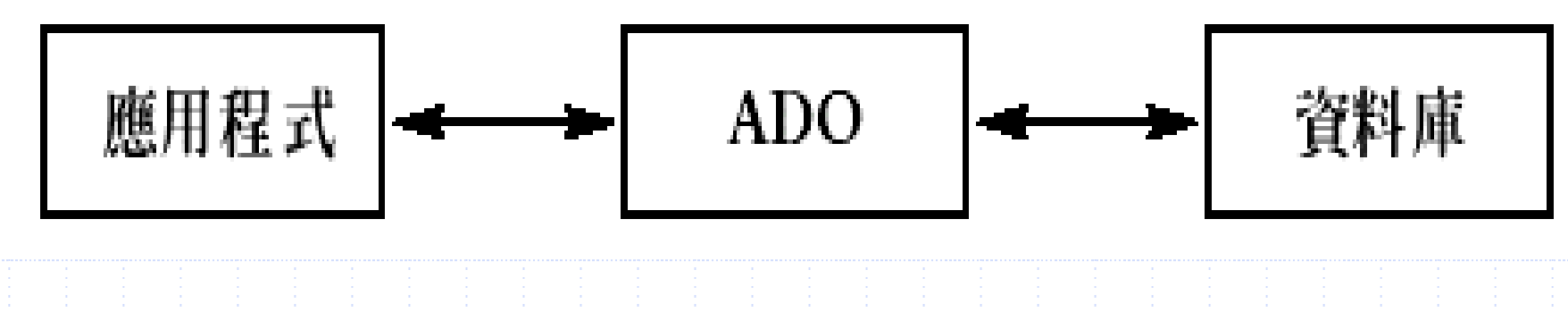

## 資料控制項元件 (Data control)

VB的工具箱中有個資料(Data)控制項, 可用來連結資料庫中的資料表,以便於顯 示或修改其中的資料。

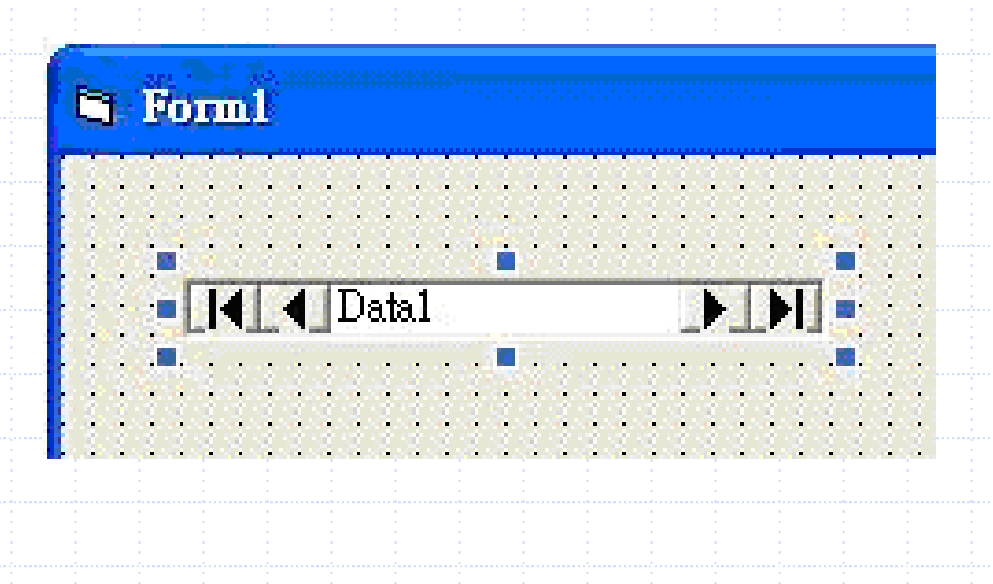

## 資料控制項元件 (cont.)

【說明】一個表單上可以安置多個資料控制項,其預設的物件名稱與標題都依序為Datal、Data2、Data3、...。 也可以在屬性視窗中的Name屬性更改物件名稱(標準 字首為ado),及在Caption屬性更改標題,如更改標 題為「基本資料檔」,如下:

| i Formi                               |          |               |     |
|---------------------------------------|----------|---------------|-----|
|                                       | Ditt - D | alal          | ×   |
| □□□□□□□□□□□□□□□□□□□□□□□□□□□□□□□□□□□□□ | Data1 De | ata.          |     |
| 剧說 Tout M名 Text?                      | 一 字母順庁   | F   性質分類      |     |
| A die liexit                          | Mign     | 0-自行調整        | ~   |
| fdefd. Trans                          | Appearan | ice 1-立體      |     |
| THAT I LEXT                           | BackCok  | a &H90000005. | 2   |
|                                       | BOFActio | on 0-移到第一筆    |     |
| 電話 Text4                              | Coption  | 基本資料檔         | ×   |
| 電話 Text4                              | Cantion  | 金平直村镇         | ×   |
|                                       | 傳回或設     | 定顯示於物件標題列或圖   | 示下  |
|                                       | 方的文字     | •             | 2 2 |

# 資料控制項常用的屬性

| 屬性                      | 說明                                                     | 預設值    |
|-------------------------|--------------------------------------------------------|--------|
| Caption(標題)             | 資料控制項的標題,是預設的屬性                                        | Datal  |
| DatabaseName<br>(資料庫名稱) | 設定資料控制項所連結的資料庫之路徑與名稱                                   |        |
| RecordSource<br>(記錄來源)  | 設定資料控制項所連結的資料表之名稱                                      |        |
| ReadOn1y<br>(唯讀)        | 設定資料表內的資料是否不能修改:<br>True-只能讀取,不能修改<br>False-可以讀取,也可以修改 | False  |
| Connect(連接)             | 設定要連結的資料庫種類(含版次)                                       | Access |
| Exclusive<br>(封閉)       | 設定連結的資料庫是否不能被同時共用:True-不能<br>被同時共用(只能有一個使用者)           | False  |
|                         | 「d1SE-9月夕個使用有问时共用                                      |        |
資料感知(Data Aware)控制項 與資料表內容的連結

◆可以安排在表單中,具有資料連結功能 的控制項,就稱為「資料感知(Data Aware)控制項」,如文字方塊、標籤、 核取方塊、清單方塊、下拉式清單方塊、 圖片方塊及影像...等都是。

資料感知控制項 (如文字方塊、標籤) → 資料控制項 → 資料庫

## 資料感知(Data Aware)控制項 與資料表內容的連結(cont.)

| 通常利用資料控制項連結資料庫時,要同時在         | 上土 |
|------------------------------|----|
| 長單中安排「資料感知控制項」,來顯示資料         | 斗  |
| 長中對應記錄的資料欄之內容。此時,其           |    |
| ataSource與DataField兩個屬性的設定如下 | •  |

| 屬 性                  | 說明                                   |
|----------------------|--------------------------------------|
| DataSource<br>(資料來源) | 要設定「資料感知控制項」所連結的資料控制項之名稱<br>(如Data1) |
| DataField(資料欄)       | 設定「資料感知控制項」所連結的資料欄名稱(如number)        |

資料庫與資料感知元件之使用

#### ◆請使用Data元件與資料感知元件完成下 列表單程式:

| 🖹 Projectl | - Form1 (Form) |       |
|------------|----------------|-------|
| S Formi    |                |       |
|            | 學生基本資料         |       |
| 學號         | Text1 姓名       | Text2 |
| 地址         | Text3          |       |
| 電話         | Text4          |       |
|            | Data1          |       |

39

#### 資料庫與資料感知元件之使用(cont.)

| Datal Data        |                                                                                                    |      |
|-------------------|----------------------------------------------------------------------------------------------------|------|
| 字母順序   性質分        | }類                                                                                                    |      |
| Connect           | Access                                                                                                    | ~    |
| DatabaseName      |                                                                                                    |      |
| DefaultCursorType | 0-預設的資料指相                                                                                                    |      |
| DefaultType       | 2 - 使用 Jet 資料庫                                                                                                    |      |
|                   | Characterization of the second state of the second state of the | 10 M |

#### 資料庫與資料感知元件之使用(cont.)

Data元件相關設定
RecordType設定為「0-資料表(Table)」
RecordSource選取basic資料表
資料感資元件(Text)相關設定
DataSource選取Data1
並且設定相對應的DataField

執行結果

◆上述表單設計完成後(不必設計程式碼),開始執行程式,就會在對應的文字方塊顯示第一筆記錄的內容,如下:

| <br>🖙 Form1 📃 🗖 🔀    |  |
|----------------------|--|
| <br>學生基本資料           |  |
| <br>學號 [22001 姓名 [許一 |  |
| <br>地址 台北市北投區一德街100號 |  |
| <br>電話 92920001      |  |
| <br>Data1            |  |

### 資料控制項常用的方法 (cont.)

◆使用一般資料檔或資料庫時,基本的功 能要包括新增(Insert)、更新 (Update)、修改(Replace)與刪除 (Delete)。接下來我們要介紹達成上 述基本功能的「方法」,可直接存取資 料庫,自資料表讀出資料,及將資料寫 入資料表中。

一、新增資料記錄 用法:資料控制項名稱.Recordset.AddNew 功能:將記錄指標移到資料庫的最後,並新增一筆空 白記錄。 說明: 使用此方法後,該記錄是空白的。要接著將資料 放置到資料控制項中對應的資料欄,然後利用 Update方法,將資料寫入新增的記錄中。 2. 要將資料放置到資料控制項中對應的資料欄,就 像針對一般的變數一樣,但是其格式為: 資料控制項名稱. Recordset("資料欄名稱") 例如,要將文字方塊Text1的內容放置到資料控制 項Datal的資料欄number中,其用法如下: Data1.Recordset("number")=Text1.Text

44

## 資料控制項常用的方法 (cont.)

#### 、編輯資料記錄

用法: 資料控制項名稱.Recordset.Edit 功能:編輯(修改)目前記錄指標所在的記錄之 內容。

說明:使用此方法後,要接著將資料放置到資料 控制項中對應的資料欄,然後利用Update方 法(如上一項的說明2),將資料寫入該筆記 錄中。

|    |   | J | 更新  | 資料  | 斜言         | 5 | 錄 |     |     |     |     |     |     |     |      |     |    |    |    |   |
|----|---|---|-----|-----|------------|---|---|-----|-----|-----|-----|-----|-----|-----|------|-----|----|----|----|---|
| 用  | 法 | • | 資料  | 控   | 制          | 項 | 名 | 稱.  | . R | ecc | orc | lse | et. | Up  | oda  | atε | Ś  |    |    |   |
| 功  | 能 | • | 將新  | 增   | 或          | 修 | 改 | 的   | 資   | 料   | 實際  | 祭"  | 寫了  | 佳   | 資    | 料   | 庫  | 中  | 的  |   |
|    |   |   | 對應  | 記   | 錄          | 0 |   |     |     |     |     |     |     |     |      |     |    |    |    |   |
| 說  | 明 | • |     |     |            |   |   |     |     |     |     |     |     |     |      |     |    |    |    |   |
| 1. | 要 | 執 | 行此  | 方   | 法          | , | 資 | 料.  | 控   | 制   | 項自  | 約F  | Rea | adC | )n 1 | y)  | 屬到 | 性  | 必  | 須 |
|    | 設 | 定 | 為Fa | lse | <b>e</b> o |   |   |     |     |     |     |     |     |     |      |     |    |    |    |   |
| 2. | 如 | 果 | 執行  | 业:  | 方          | 法 | 後 | ۶.  | 要.  | 取;  | 消   | 更美  | 新」  | 功能  | 能    |     | 即  | 回  | 復  | 更 |
|    | 新 | 前 | 的狀  | 況   | )          | , | 可 | 使   | 用   | Upc | lat | ce( | Cor | ntr | 01   | S   | 方  | 法  | ,  | 其 |
|    | 用 | 法 | 如下  | •   |            |   |   |     |     |     |     |     |     |     |      |     |    |    |    |   |
|    |   | 資 | 料控  | 制.  | 項          | 名 | 稱 | .Re | eco | orc | lse | et. | Uŗ  | oda | ate  | eCc | n  | tr | 01 | S |

新增記錄到學生基本資料

#### ◆ 【表單設計】

| 物件預設名稱 | Name     | Caption | Text | FontSize | 其它屬性                                                                                              |
|--------|----------|---------|------|----------|---------------------------------------------------------------------------------------------------|
| Data1  | adoBasic | 基本資料    | _    | _        | Connect:Access<br>DatabaseName:<br>c:\db\student.mdb<br>RecordsetType:0-資料表<br>RecordSource:basic |
| Label1 | (預設)     | 學生基本資料  | -    | 12       |                                                                                                   |
| Label2 | (預設)     | 學號      | _    | 12       |                                                                                                   |
| Label3 | (預設)     | 姓名      | -    | 12       |                                                                                                   |
| Label4 | (預設)     | 地址      | -    | 12       |                                                                                                   |
| Label5 | (預設)     | 電話      | -    | 12       |                                                                                                   |
| Text1  | (預設)     | _       | (空白) | 12       |                                                                                                   |

| 物件預設名稱   | Name   | Caption | Text         | FontSize | 其它屬性 |
|----------|--------|---------|--------------|----------|------|
| Text2    | (預設)   | _       | -<br>印<br>(空 | 12       |      |
| Text3    | (預設)   | _       | (空白)         | 12       |      |
| Text4    | (預設)   | _       | (空<br>印      | 12       |      |
| Command1 | cmdAdd | 新增記録    | _            | 12       |      |
| Command2 | cmdEnd | 結束      | _            | 12       |      |

【注意】第一個資料控制項的預設名稱(Name 屬性)為Data1,要修改時, 其標準字首為ado,程式碼中也要對應使用修改後的名稱。

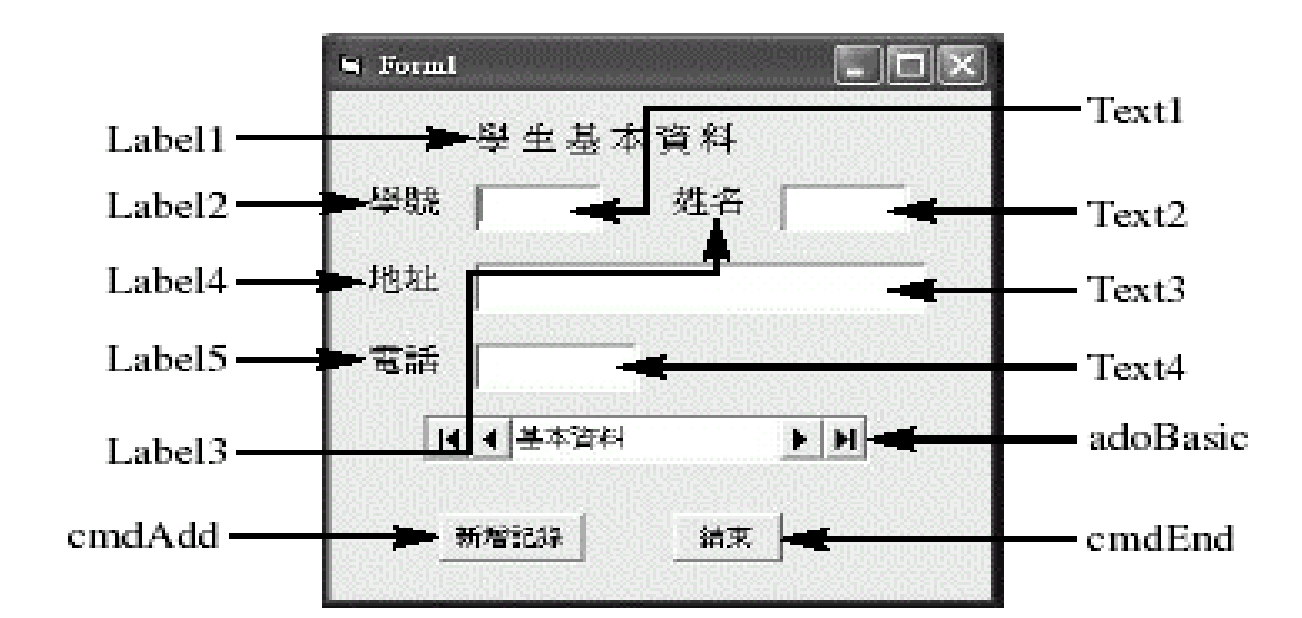

#### 【程式碼】

01 Private Sub cmdAdd\_Click() 02 Data1.Recordset.AddNew 新增一筆空白記錄 03 Data1.Recordset("number") = Left(Text1, 5) 1取左邊5個字元 Data1.Recordset("name") = Text2 04 Data1.Recordset("address") = Text3 05 06 Data1.Recordset.Update '將資料寫進新增的記錄中 07 MsgBox "已完成新增紀錄", vbOKOnly, "新增紀錄" 08 Text1 = "": Text2 = "": Text3 = "": Text4 = "" 09 '將文字方塊清成空白 10 Text1.SetFocus '設定Text1為輸入焦點,準備再輸入下一筆資料 11 End Sub 12 Private Sub cmdEnd Click() 13 End

14 End Sub

## 資料控制項常用的方法 (cont.)

刪除資料記錄

用法:資料控制項名稱.Recordset.Delete 功能:直接刪除資料表中目前記錄指標所在的 一筆記錄。

說明:使用此方法,會直接刪除掉,不必再用 Update方法來更新。

- 五、查詢資料記錄
- 用法:資料控制項名稱.Recordset.Find方法 "條件式"功能:
- Find方法 包括下列四種:
   FindFirst 找出符合條件的第一筆記錄
   FindPrevious 找出符合條件的前一筆記錄
   FindNext 找出符合條件的下一筆記錄
   FindLast 找出符合條件的最後一筆記錄
- 2.「條件式」一定要加前後的雙引號,其中用到字串常數的前後要加單引號。
- 3. 找到時,記錄指標會停在該筆記錄上。如果找不到, Nomatch屬性會傳回True值。
- 如果資料表中有多筆記錄符合條件,可利用迴圈來處 理。

在資料控制項Datal所連結的資料表中,找尋學號為 92003的第一筆記錄,其用法如下:

Data1. Recordset. FindFirst "number='92003'"

如果找不到該記錄, Datal. Recordset. Nomatch會傳回True值,所以可接著做如下的判斷與動作:

If Datal. Recordset. Nomatch then MsgBox "找不到資料" Else MsgBox "找到資料了"

EndIf

## 資料控制項常用的方法 (cont.)

如果條件式中的欄位值用變數來表示,可 使用如下:

no="92003" Data1.Recordset.FindFirst "number="" + no + """

等號右邊有一個單引號 一個單引號的字串

Try it! 請新增一個Text與Command撰寫查 询功能。

| 六、移動記錄指       | 標                      |
|---------------|------------------------|
| 用法:資料控制項      | 頁名稱.Recordset.Move方法   |
| 功能:「Move方法    | ;」包括下列四種:              |
| MoveFirst     | 將指標移到第一筆記錄             |
| MovePrevious  | 將指標移到前一筆記錄             |
| MoveNext      | 將指標移到下一筆記錄             |
| MoveLast      | 將指標移到最後一筆記錄            |
| 【說明】          |                        |
| 1. 資料集 (Recon | rdset)由資料記錄(Record)組成, |
| 最前面有個「檔       | 畲案開始」標記(BOF, Begin Of  |
| File),最後面     | j有個「檔案結束」標記(EOF, End   |
| Of File),如    | n有n筆記錄的情況如下圖:          |

| BOF   | 記錄1   | 記錄2   | 記錄3 |       | 記錄n-1 | 記錄n   | EOF   |
|-------|-------|-------|-----|-------|-------|-------|-------|
| 1 1 1 | 1 1 1 | 1 1 1 | 1   | 1 I I | 1 1 1 | 1 I I | 1 1 1 |

 要修改或删除某一筆記錄的內容時,可先利用 Find 或Move方法,將記錄指標移到該筆記錄的位置。
 如果記錄指標已經在EOF,就不能再往後移動(不能 用MoveNext)。同樣,如果記錄指標已經在BOF,就 不能再往前移動(不能用MovePrevious)。
 BOF與EOF也是Recordset的屬性,其屬性值為True或 False,組合情況如下:

| BOF   | EOF   | 說明                        |
|-------|-------|---------------------------|
| True  | True  | 資料集中無任何資料                 |
| True  | False | 記錄指標在BOF ,不能往前移,且目前記錄指標無效 |
| False | True  | 記錄指標在EOF ,不能往後移,且目前記錄指標無效 |
| False | False | 記錄指標在有效的記錄上               |

【例】假如記錄指標不在BOF,就往前移動一筆記錄。 If Not Datal.Recordset.BOF Then \_\_\_\_\_\_ Datal.Recordset.MovePrevious

【例】假如記錄指標不在EOF,就往後移動一

筆記錄。 If Not Datal.Recordset.EOF Then Datal.Recordset.MoveNext

【例】資料集中沒有資料 If Datal.Recordset.BOF And \_\_\_\_\_ Datal.Recordset.EOF Then Label5="空資料集"

#### 七、取得資料集的總筆數與總資料欄數

用法與功能:

資料控制項名稱. Recordset. RecordCount 傳回資料表中記錄的總筆數

資料控制項名稱. Recordset. Fields. Count 傳回資料表的總欄位數

說明:資料表的記錄指標移動後,RecordCount 屬性才會開始記錄總筆數。

關閉資料表 用法:資料控制項名稱. Recordset. Close 功能: 關閉所連結的資料表, 並將佔用的系統資 源釋放出來。 說明: 1. 執行程式碼的End與Unload敍述時,都會自動關 閉資料表。 2. 資料表被關閉後,如果要再關閉資料表,會發 生執行錯誤的狀況。

【例】關閉資料控制項Data1所連結的資料表 Data1.Recordset.Close

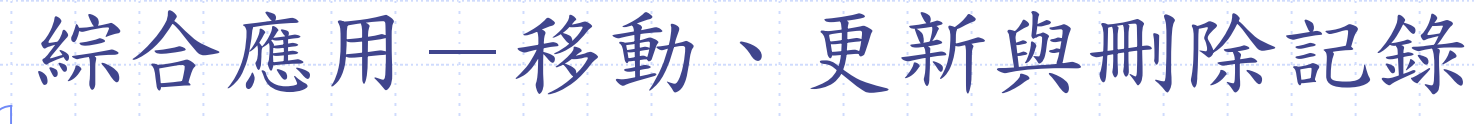

| 物件預設名稱   | Name        | Caption | 物件預設名稱   | Name      | Caption |
|----------|-------------|---------|----------|-----------|---------|
| Command1 | cmdFirst    | 第一筆     | Command5 | cmdUpdate | 更新記錄    |
| Command2 | cmdNext     | 下一筆     | Command6 | cmdDelete | 刪除記錄    |
| Command3 | cmdPrevious | 上一筆     | Command7 | cmdEnd    | 結束      |
| Command4 | cmdLast     | 最後一筆    |          |           |         |

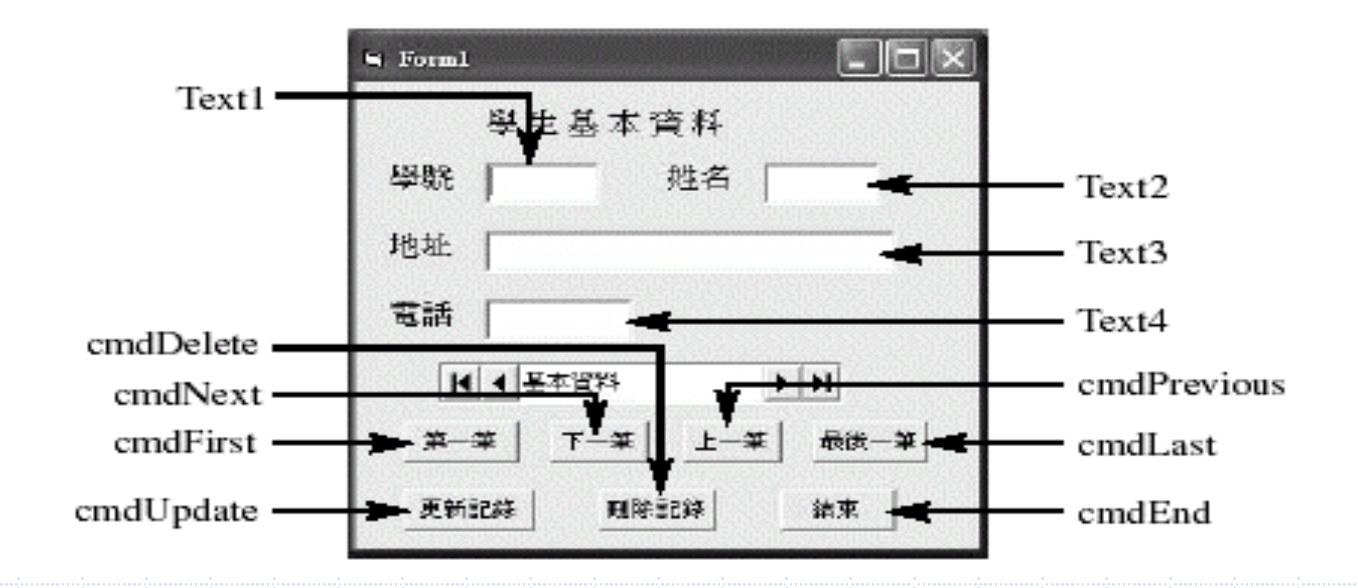

#### 【程式碼】

Sub display() '副程式,在「一般」「宣告」中輸入 Text1 = adoBasic.Recordset("number") '將資料表中四個資料欄 Text2 = adoBasic.Recordset("name") '的資料分別放到對應的 Text3 = adoBasic.Recordset("address") '文字方塊,顯示出來 Text4 = adoBasic.Recordset("tel") End Sub

Private Sub cmdFirst\_Click() '按「第一筆」鈕要執行的程序 adoBasic.Recordset.MoveFirst '將指標移到第一筆記錄 Call display '呼叫副程式,顯示目前指標所在記錄的內容 End Sub

Private Sub cmdLast\_Click() '按「最後一筆」鈕要執行的程序 adoBasic.Recordset.MoveLast '將指標移到最後一筆記錄 Call display '呼叫副程式,顯示目前指標所在記錄的內容 End Sub

- 15 Private Sub cmdNext\_Click() '按「下一筆」鈕要執行的程序
- 16 adoBasic.Recordset.MoveNext '將指標移到下一筆記錄
- 17 If Not adoBasic.Recordset.EOF Then
- 18 Call display '呼叫副程式,顯示目前指標所在記錄的內容
- 19 Else
- 20 MsgBox "已經在最後一筆紀錄,不能再往後移", vbOKOnly, "EOF"
- 21 End If
- 22 End Sub
- 23 Private Sub cmdPrevious\_Click() '按「上一筆」鈕要執行的程序
- 24 adoBasic.Recordset.MovePrevious '將指標移到上一筆記錄
- 25 If Not adoBasic.Recordset.BOF Then
- 26 Call display '呼叫副程式,顯示目前指標所在記錄的內容
- 27 Else
- 28 MsgBox "已經在第一筆紀錄,不能再往前移", vbOKOnly, "BOF"
- 29 End If
- 30 End Sub

- 31 Private Sub cmdUpdate\_Click() '按「更新」鈕要執行的程序
- 32 adoBasic.Recordset.Edit /編輯目前指標所在記錄的內容
- 33 adoBasic.Recordset("number") = Text1
- 34 adoBasic.Recordset("name") = Text2
- 35 adoBasic.Recordset("address") = Text3
- 36 adoBasic.Recordset("tel") = Text4
- 37 adoBasic.Recordset.Update '將整筆資料寫到目前指標所在記錄上
- 38 MsgBox "完成更新工作", vbOKOnly, "更新完成"

39 End Sub

40 Private Sub cmdDelete\_Click() '按「刪除」鈕要執行的程序

- 41 adoBasic.Recordset.Delete '删除目前指標所在的記錄
- 42 MsgBox "完成刪除工作", vbOKOnly, "刪除完成"

44 End Sub

45 Private Sub emdEnd\_Click() '按「結束」鈕要執行的程序

46 End

47 End Sub

期末程式作業

◆ 請撰寫下列表單程式,將資料表basic及score相對應,顯示每個 學生之各項成績及平均成績。最後在表單右邊統計全班總成績, 並且依平均成績及格與否繪製成績圖餅圖。

◆ 註:此份作業請依公告之作業繳交說明完成。

| · · · · · · · · · · · · · · · · · · · | 學生基本資料          |       | 111 征 爵 开 次121 |  |
|---------------------------------------|-----------------|-------|----------------|--|
| 學號:                                   | 姓名: 電話:         |       | 工舰学生真科         |  |
| 地址:                                   |                 |       | 全班總成績:         |  |
| 國文成績:                                 |                 |       |                |  |
| 英文成績:                                 |                 |       |                |  |
| ····································· | <br>下 L         |       |                |  |
| ····                                  |                 |       |                |  |
| 新增記錄                                  | ····· 更新記錄 ···· |       |                |  |
| ▲其木咨米                                 |                 | 表 ▶ ▶ |                |  |

63

## 使用ADO元件

#### ◆新增控制項

- Microsoft ADO Data Control 6.0
  - Adodc

#### Microsoft DataGrid Control 6.0

DataGrid

# 按選單的project ->component

| Microsoft Access BarCode Control 9.0           |                               |
|------------------------------------------------|-------------------------------|
| Microsoft ActiveMovie Control                  |                               |
| Microsoft ActiveX Plugin                       |                               |
| Microsoft ADO Data Control 6.0 (OLEDB)         |                               |
| Microsoft Agent Control 2.0                    |                               |
| Microsoft Calendar Control 8.0                 |                               |
| Microsoft CE 2.11 Intrinsic Design-Time Contro |                               |
| Microsoft CE 3.0 Intrinsic Design-Time Control |                               |
| Microsoft CE Comm Control 3.0                  |                               |
| Microsoft CE Commandbar Control 3.0            |                               |
| Microsoft CE Common Dialog Control 3.0         |                               |
| Microsoft CE File System Control 3.0           | . Browse                      |
| Microsoft CE Grid Control 3.0                  | ·                             |
| ▲                                              | 🔲 <u>S</u> elected Items Only |

#### Adodc 📲

#### ◆按右鍵→ADOCD屬性

#### **Property Pages**

| General        | Authentication RecordSource Color Font |  |
|----------------|----------------------------------------|--|
| Sourc          | rce of Connection                      |  |
| O Us           | lse Data <u>L</u> ink File             |  |
| Γ              | <u>B</u> rowse                         |  |
| O Us           | lse ODBC <u>D</u> ata Source Name      |  |
| Γ              | ✓ Ne <u>w</u>                          |  |
| • Us           | se <u>Connection String</u>            |  |
|                | Build                                  |  |
| Other <u>A</u> | <u>A</u> ttributes:                    |  |
|                | 確定         取消         套用(A)         説明 |  |

65

 $\times$ 

#### Adoce

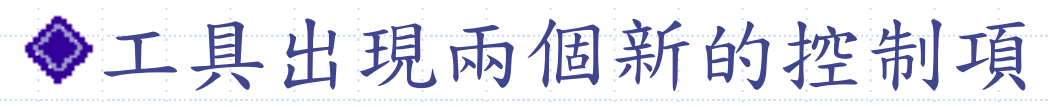

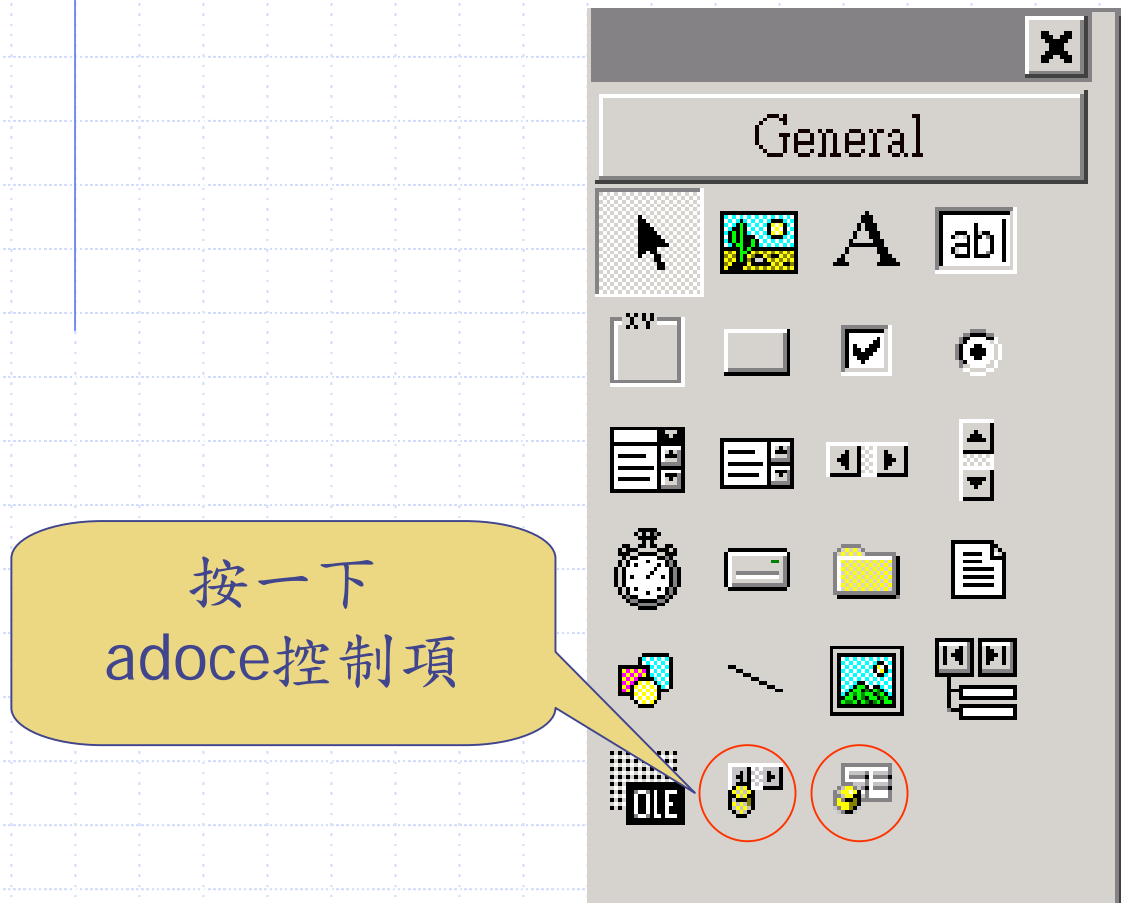

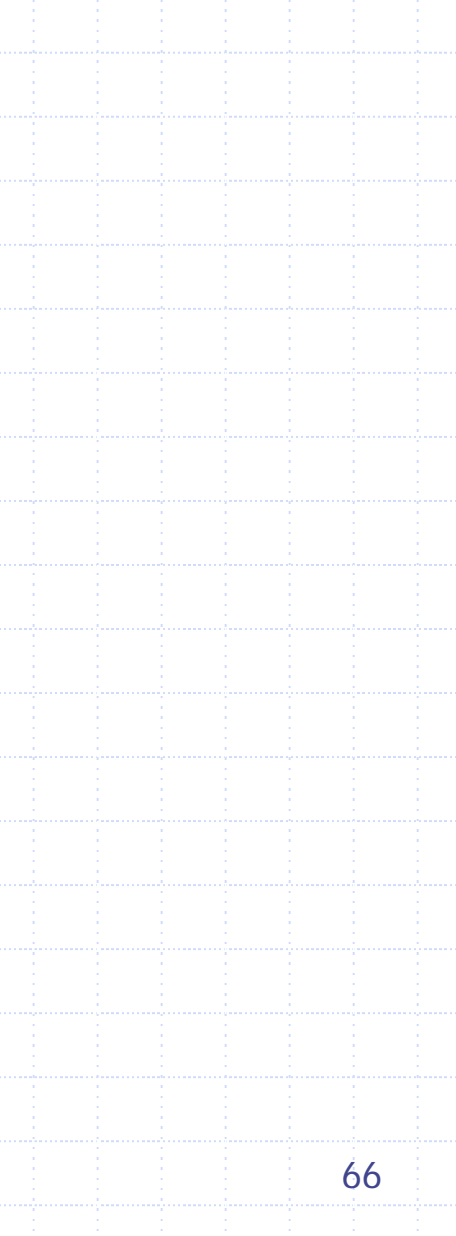

# Adodc (cont.)

#### 🖥 資料連結內容

提供者連接

進階 全部

#### 選擇您要連接的資料:

OLE DB Provider(s)

Microsoft Jet 3.51 OLE DB Provider

Microsoft Jet 4.0 OLE DB Provider

Microsoft OLE DB Provider for Internet Publishing Microsoft OLE DB Provider for ODBC Drivers Microsoft OLE DB Provider for OLAP Services Microsoft OLE DB Provider for Oracle Microsoft OLE DB Provider for SQL Server Microsoft OLE DB Simple Provider MS Remote MSDataShape

OLE DB Provider for Microsoft Directory Services

確定

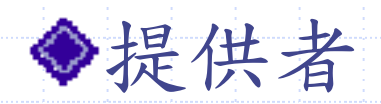

X

# Microsoft Jet 4.0 OLE DB Provider

◆連接

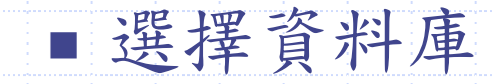

| 下一步 (N)>> |
|-----------|
|-----------|

取消

| 說明 |  |
|----|--|

 $\mathbb{R}$ 

# Adodc (cont.)

| Property Pages                                                                                                    | ■ 查取表格:修改<br>RecordSource                                                                                                    |  |
|----------------------------------------------------------------------------------------------------|----------------------------------------------------------------------------------------------------|--|
| General       Authentication       RecordSource       Color       Font         RecordSource       Command Type       Image: Command Type       Image: Command Type <t< th=""><th colspan="2"><ul> <li>CommandType=2-<br/>adCmdTable</li> <li>Table=Authors</li> <li>下指令查询:修改</li> <li>RecordSource</li> <li>CommandType=1.adCm</li> </ul></th></t<> | <ul> <li>CommandType=2-<br/>adCmdTable</li> <li>Table=Authors</li> <li>下指令查询:修改</li> <li>RecordSource</li> <li>CommandType=1.adCm</li> </ul> |  |
| Command Text (SQL)                                                                                                    | Text<br>◆ CommandText:SQL指令                                                                                                    |  |
|                                                                                                    | 設定資料來源是哪一<br>個表格                                                                                                    |  |
|                                                                                                    | 68                                                                                                    |  |

DataGrid

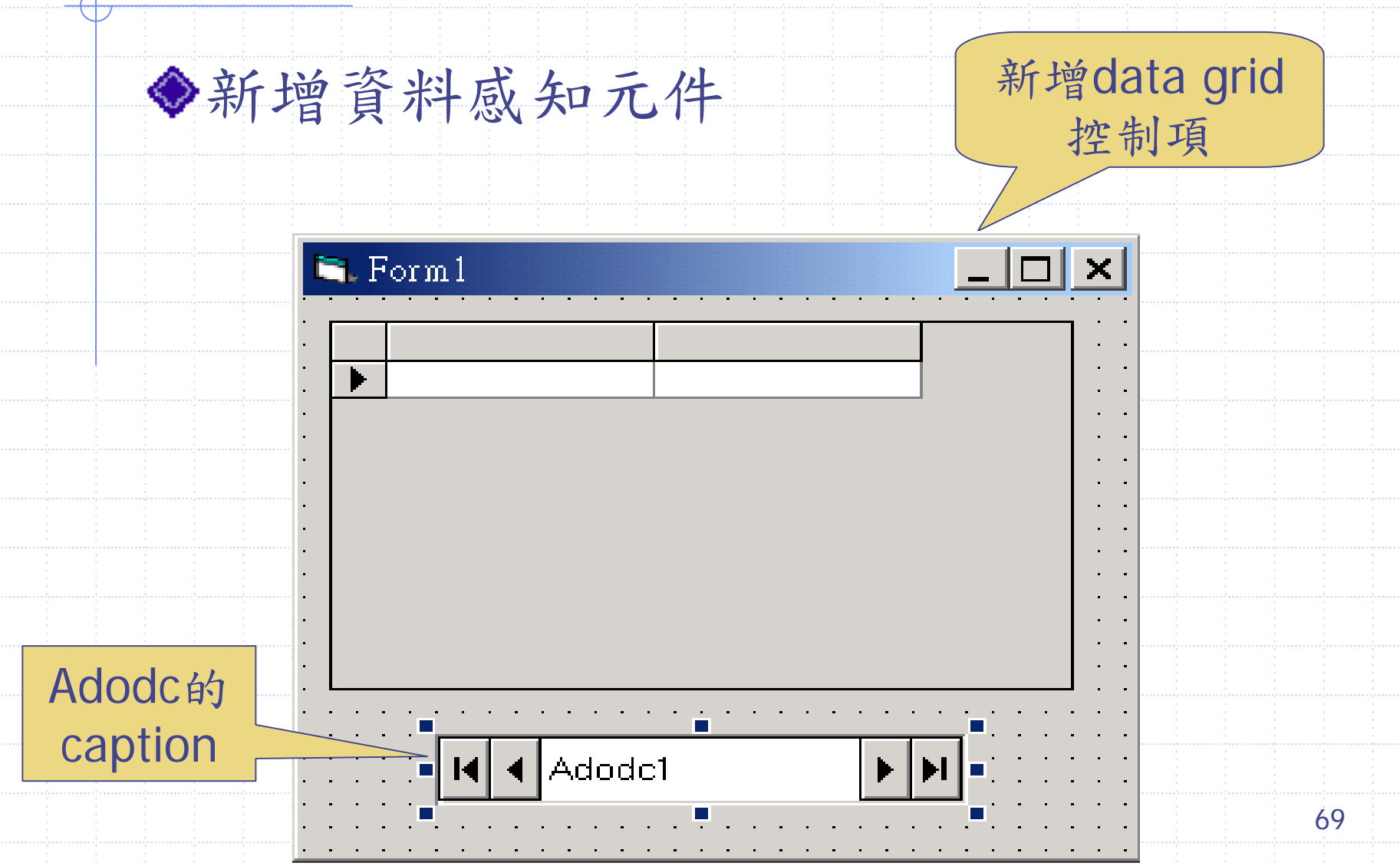

#### DataGrid

◆設定資料感知元件

■ DataSource=資料控制項

◆ Ex.設定data grid的屬性DataSource=adodc1

|   | Form1  |                    | _         |      |
|---|--------|--------------------|-----------|------|
|   | Au_ID  | Author             | Year Borr |      |
|   | 1      | Jacobs, Russell    |           |      |
|   | 2      | Metzger, Philip W. |           |      |
| ► | 3      | Boddie, John       |           |      |
|   | 4      | Sydow, Dan Parks   |           |      |
|   | 6      | Lloyd, John        |           |      |
|   | 8      | Thiel, James R.    |           |      |
|   | 10     | Ingham, Kenneth    |           |      |
|   | 12     | Wellin, Paul       |           |      |
|   | 40     | <u>к : с</u>       |           |      |
| K | Adodc1 |                    |           | ► ►I |

Adodc的 caption

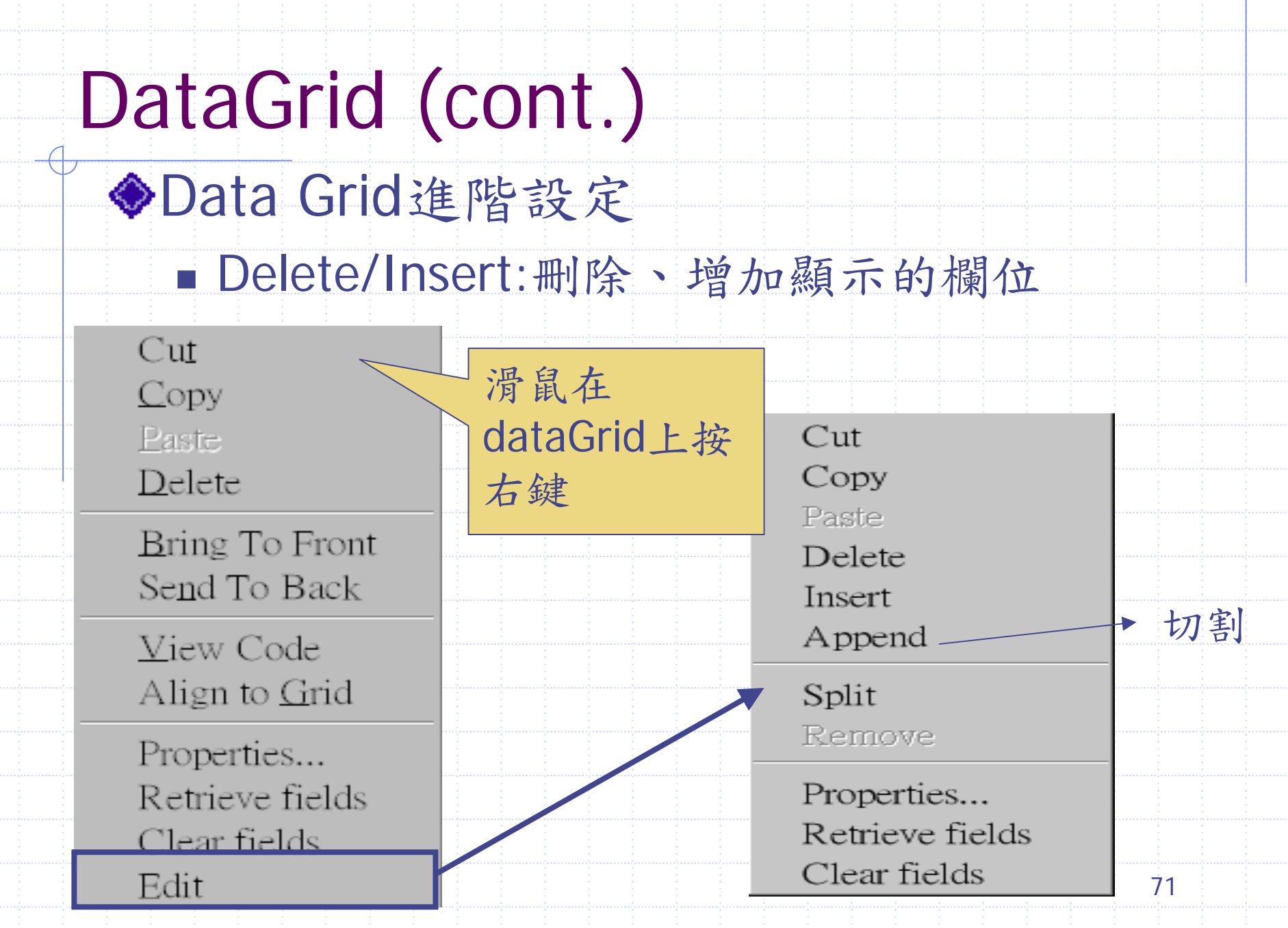

# DataGrid (cont.)

#### ♦Data Grid切割

| <br>🖻 Form1 |   |  |
|-------------|---|--|
|             |   |  |
|             |   |  |
| <br>·<br>·  |   |  |
| ·<br>·<br>· |   |  |
|             |   |  |
|             | 1 |  |
|             |   |  |

. . . . .

. . .
## DataGrid (cont.)

### ◆Retrieve Fields:依資料庫內容決定欄位

| Ρ | roperty P           | ages          |           |      |            |        | $\mathbf{X}$ |  |
|---|---------------------|---------------|-----------|------|------------|--------|--------------|--|
|   | General   Keyboar   | d Columns Lay | out Color | Font | Splits   I | Format |              |  |
|   | <u>C</u> olumn Colu | umn 0 (Au_ID) |           | •    |            |        |              |  |
|   | Caption             | Au_ID         |           |      |            |        |              |  |
|   | Data <u>F</u> ield  | Au_ID         |           | •    |            |        |              |  |
|   |                     |               |           |      |            |        |              |  |
|   |                     |               |           |      |            |        |              |  |
|   |                     |               |           |      |            |        |              |  |
|   |                     |               |           |      |            |        |              |  |
|   |                     |               |           |      |            |        |              |  |
|   | [                   | 確定            | 取消        | 套用   | F(A)       | 說明     |              |  |

### 其他可和acodc1配合使用的控制項

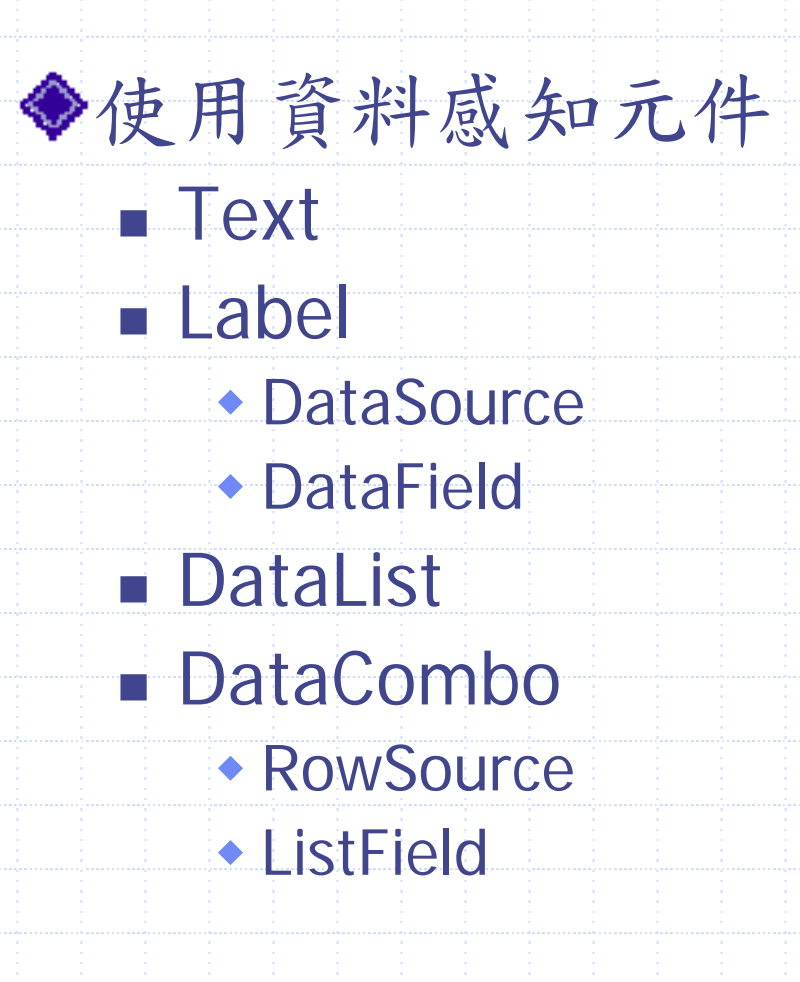

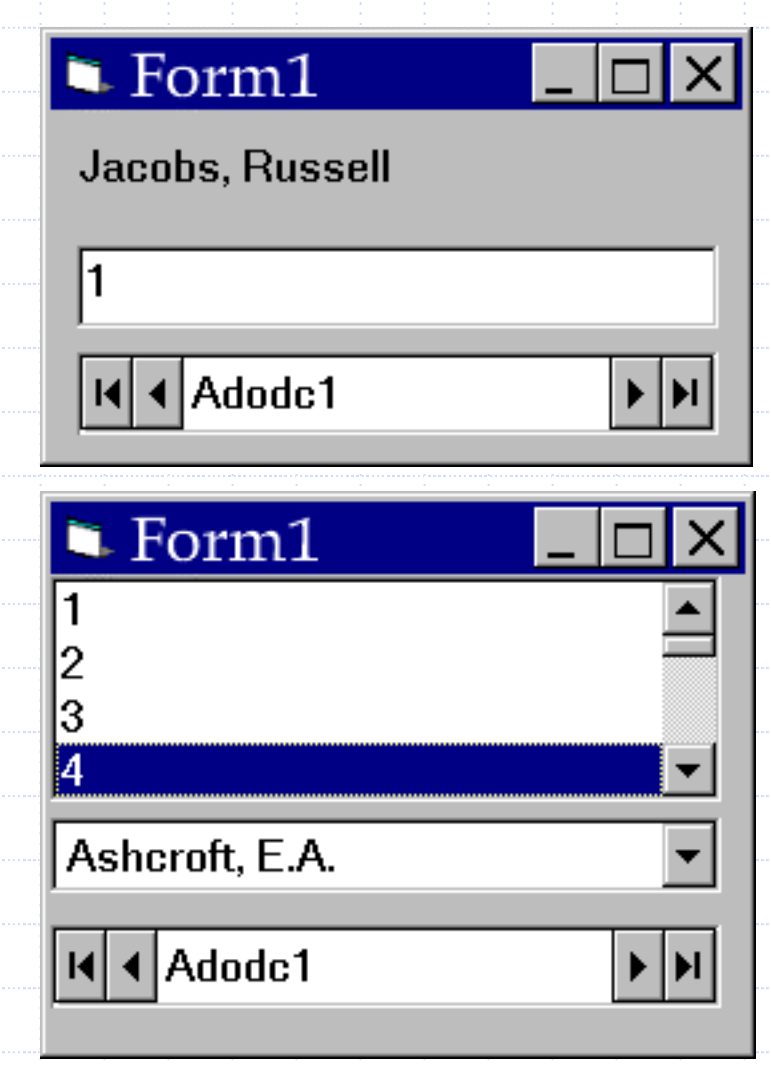

### Exercise

◆ 讀取學生基本資料表
 1. 新增學生基本資料的mdb檔
 2. 從mdb檔讀取所有學生資料表,顯示在form上
 3. Go!!

這樣就夠了嗎?

如果我只列出要一部份符 合條件的資料怎麼辦?

### Structured Query Language

♦ 資料庫存取的標準語言
 ♦ 有些資料庫管理系統使用修改過的SQL
 Select 欄位名[,欄位名.....]
 From 表格名
 ♦ 例

Select Author From Authors

Select Author From Authors

SQL (cont.)

### ◆在adodc中

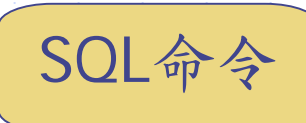

78

RecordSource=1-adCmdText

#### CommandText=select author from authors

| Property Pages X                               |  |
|------------------------------------------------|--|
| General Authentication RecordSource Color Font |  |
| RecordSource                                   |  |
| Command Type                                   |  |
| 1 - adCmdText                                  |  |
| Table or Stored Procedure Name                 |  |
| · · · · · · · · · · · · · · · · · · ·          |  |
|                                                |  |
| Command Text (SUL)                             |  |
| A%'                                            |  |
| ·                                              |  |
|                                                |  |
| 確定         取消         套用(A)         説明         |  |
|                                                |  |

# SQL (cont.)

| Form1 |                   | × |
|-------|-------------------|---|
| au_id | author            | • |
| ▶ 102 | Bukauskas, Paul   |   |
| 104   | Sierksma, Gerard  |   |
| 106   | Canton, Maria P.  |   |
| 108   | Molluzzo, John C. | Ŧ |
| •     |                   |   |
| I     | •                 | 1 |

◆所得的結果存在adodc的recordset中 ◆條件式select: 使用where Select Au ID, Author From Authors Where Au ID>100 ◆可搭配 AND, OR使用 Select Au ID, Author From Authors Where AuID>100 AND Au ID<200

SQL (cont.)

◆Like: 相似字串
Select Au\_ID, Author From Authors Where Author Like 'A%'
◆Like後面的字串樣板用單引號括起來

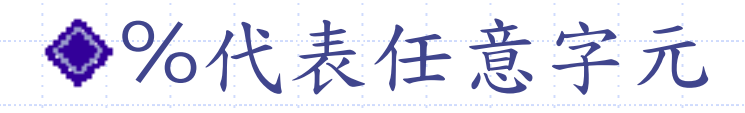

### 動態產生、執行SQL

# ◆Adodc.recordsource="SQL語法"

### Adodc.refresh

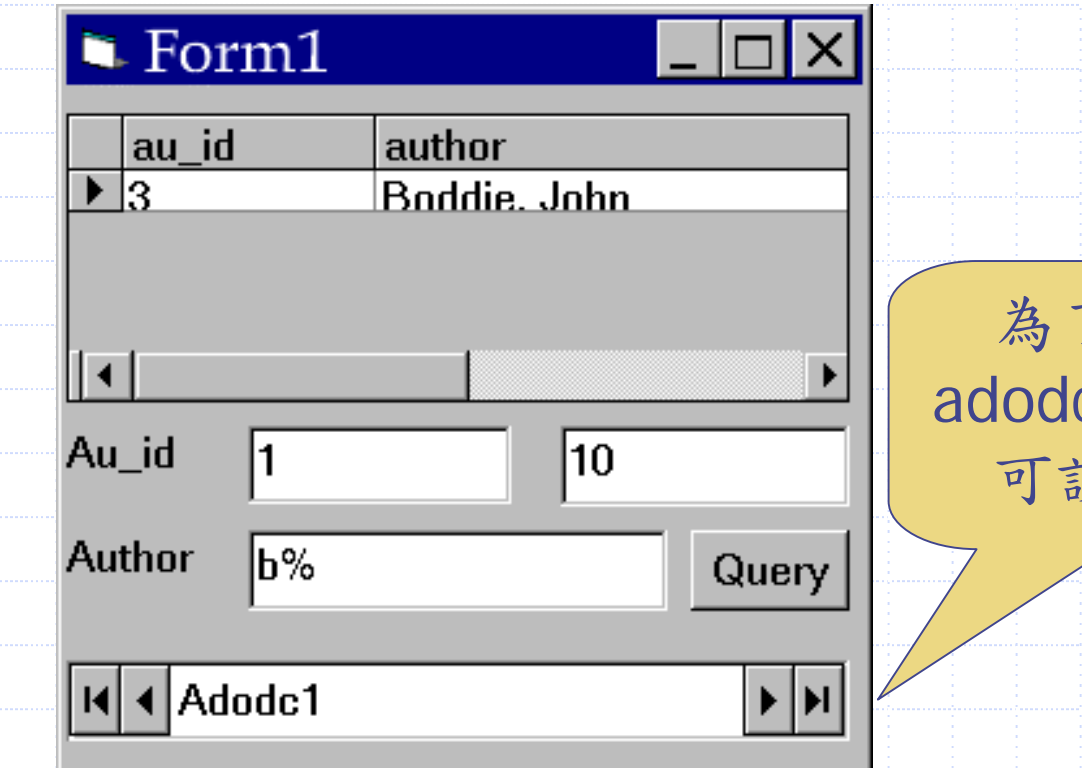

為了美觀, adodc1的visible 可設為false

81

```
Private Sub Command1_Click()
  Dim min, max As Integer
  Dim name As String
  Dim sqlcmd As String
  min = Int(Text1.Text)
  max = Int(Text2.Text)
  name = Text3.Text
  sqlcmd = "select au_id, author " + _
           "from authors " +
           "where (au_id>=" + Str(min) +
           " and au id <=" + Str(max) + ") +
           and author like ('" + name + "')"
  Adodc1.RecordSource = sqlcmd
  Adodc1.Refresh
End Sub
```

### 動態產生、執行SQL (cont.)

Select au\_id, author

From authors

Where (au\_id>=1

and au\_id<=100) and

author Like 'b%'

"Select au\_id, author " + \_

"From authors " + \_

"Where (au\_id>=1 and "+

"au\_id<=100) and " + \_

"author Like 'b%'"

動態產生、執行SQL (cont.)  $\rightarrow$ "Select au id, author " + "From authors " + "Where (au\_id>=" +str(min)+ " and " + "au\_id<=" +str(max)+ ") and " + \_ "author Like '" +name+ "'"

### ODBC與專業資料庫

◆使用ODBC可以讓 程式設計師不去理 會資料庫的位置、 形態 ■ 在那個server..... ■ 是Oracle, SQL Server 或是 Access.....

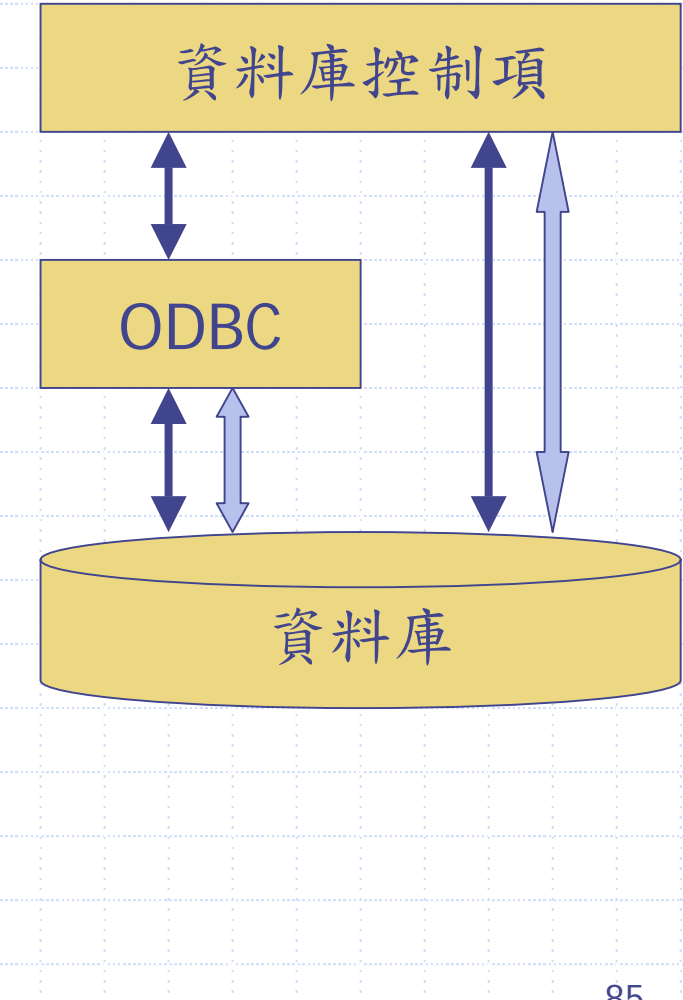

# ODBC與資料庫 (cont.)

◆專業資料庫 (Lock, Cache, Backup) SQL Server, Oracle..... ■ 常有獨立的伺服器 ■ 效能較好,功能較強 ◆一般資料庫 Access, FoxPro..... ■ 只定義檔格式

|                     |    |     | ÷ | 1. J | -  |     | L. |    | <b>.</b> |    | <u>.</u> |     |
|---------------------|----|-----|---|------|----|-----|----|----|----------|----|----------|-----|
|                     |    | 1 T |   |      | 7  |     | 4  | ニム |          |    |          |     |
| : <b>/</b>          |    | -   |   | - 4  | 7  |     | 4  |    |          | 62 |          |     |
| : <b>/</b> ]        | H- | : F |   |      | r_ | - 7 |    |    |          |    |          | 10  |
| · · · · · · · · · · | ×  |     |   |      |    |     |    |    | ·····    |    |          |     |
| : <b>(</b> .        |    |     | 1 |      |    |     |    |    |          |    |          |     |
|                     |    |     |   |      |    | 1.1 |    | 1  |          |    |          | 1.1 |

#### •• 資料連結內容

提供者 連接 | 進階 | 全部

選擇您要連接的資料:

OLE DB Provider(s) Microsoft Jet 3.51 OLE DB Provider Microsoft Jet 4.0 OLE DB Provider Microsoft OLE DB Provider for Internet Publishing Microsoft OLE DB Provider for ODBC Drivers Microsoft OLE DB Provider for OLAP Services Microsoft OLE DB Provider for Oracle Microsoft OLE DB Provider for SQL Server Microsoft OLE DB Simple Provider MS Remote MSDataShape OLE DB Provider for Microsoft Directory Services

| 下一步 | ( <u>N</u> )>> |
|-----|----------------|
|-----|----------------|

說明

6

 $\mathbf{X}$ 

| 確定 | 取消 |
|----|----|
|    |    |

# 使用專業資料庫 (cont.)

| 資料連結內容                                | ×          |
|---------------------------------------|------------|
|                                       |            |
| 指明下列以連接至 SQL Server 資料:               |            |
| 1. 選擇或輸入伺服器名稱(E):                     |            |
| · · · · · · · · · · · · · · · · · · · | 新整理(R)     |
| 2. 輸入資訊以登錄至伺服器:                       |            |
| ○ 使用 Windows NT 整合安全(W)               |            |
|                                       |            |
| 使用者名稱(N):                             |            |
| 密碼(P):                                |            |
| □ 空白密碼(B) □ 允許儲存密碼(2)                 |            |
| - <sup>-)</sup> ⓒ 選取伺服器上的資料庫(D):      |            |
|                                       |            |
| ○ 附加資料庫檔案做爲資料庫名稱(H):                  |            |
|                                       |            |
| 使用此檔案名稱(E):                           |            |
|                                       |            |
|                                       | 【<br>連接(I) |
| 確定している                                |            |
|                                       |            |

## 使用ODBC (cont.)

### ◆控制台→ODBC資料來源

| ODDC 貝?                       | 竹木亦自姓,                   | 4                                                       |                    |                |
|-------------------------------|--------------------------|---------------------------------------------------------|--------------------|----------------|
| 驅動程式<br>使用者資料來滅               | 追蹤<br>[名稱 系統             | 連接共 <br>    這接共   「  」  」  」  」  」  」  」  」  」  」  」  」 |                    | 關於<br>料來源名稱    |
| 系統資料來源( <u>S</u> ):           |                          |                                                         |                    | 新增( <u>D</u> ) |
| 名稱 驅動程式<br>Police Microsoft A | access Driver (*.mdb)    |                                                         |                    | 移除(R)          |
|                               |                          |                                                         |                    | 設定( <u>C</u> ) |
|                               |                          |                                                         |                    |                |
|                               |                          |                                                         |                    |                |
|                               |                          |                                                         |                    |                |
| ODBC<br>③ 器上的                 | [系統資料來源] 會儲<br> 所有使用者,包括 | 存如何連接特定<br>NT 服務,皆可看                                    | 資料提供者的資<br>到系統資料來源 | 訊。這部機<br>。     |
|                               |                          |                                                         | を用ない               | ∋≎er           |

0 1

#### 建立新資料來源

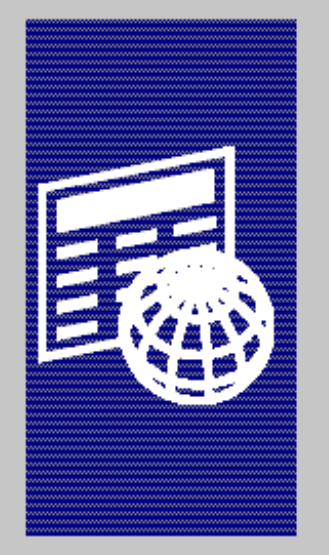

| INTERSOLV InterBase ODBC Driver (*.gdb)<br>Microsoft Access Driver (*.mdb)<br>Microsoft dBase Driver (*.dbf) | 3.11.01.00<br>4.00.3711.0<br>4.00.3711.0 |
|----------------------------------------------------------------------------------------------------|------------------------------------------|
| Microsoft Access Driver (*.mdb)<br>Microsoft dBase Driver (*.dbf)                                            | 4.00.3711.0                              |
| Microsoft dBase Driver (*.dbf)                                                                               | 4 00 3711 0:                             |
|                                                                                                    | 1.00.2111.0                              |
| Microsoft dBase VFP Driver (*.dbf)                                                                           | 6.00.8428.0                              |
| Microsoft Excel Driver (*.xls)                                                                               | 4.00.3711.0                              |
| Microsoft FoxPro Driver (*.dbf)                                                                              | 4.00.3711.0                              |
| Microsoft FoxPro VFP Driver (*.dbf)                                                                          | 6.00.8428.0                              |
| Microsoft ODBC for Oracle                                                                                    | 2.573.3711.                              |
| Microsoft Paradox Driver (*.db )                                                                             | 4.00.3711.0                              |
| Microsoft Text Driver (*.txt: *.csv)                                                                         | 4.00.3711.0                              |

μð

ランタンドリーナナ かぎしゃ

28 プログラナロ フライム かたば チレチロ ード・ナナニル・ナ

X

90

ODBC Microsoft Access 設定 × 資料來源名稱(N): 描述(D): 取消 資料庫  $\mathbb{R}$ 說明(H) 資料庫: 壓縮(<u>M</u>)... 選取(S)... 建立(<u>C</u>)... 修復(R)... 進階(<u>A</u>)... 系統資料庫 ● 無(E) ○ 資料庫(I): 系統資料庫(Y)... 選項(ᢕ)>>